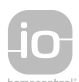

# ELIXO 500 io Sliding Gate Opener

**CS** INSTALAČNÍ PŘÍRUČKA

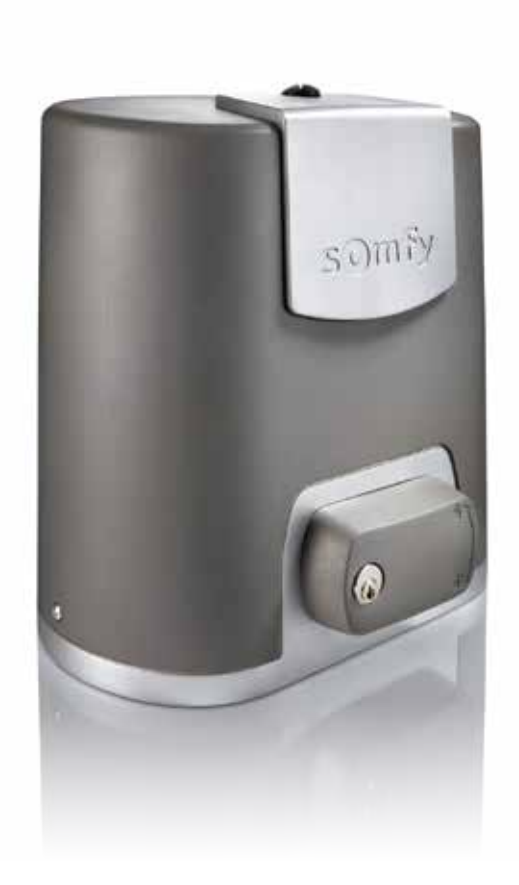

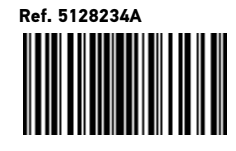

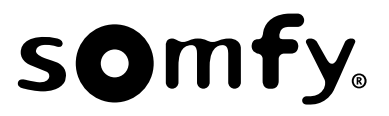

Přeložená verze příručky

# OBSAH

| BEZPEČNOSTNÍ POKYNY                                                                    | 2  |
|----------------------------------------------------------------------------------------|----|
| POPIS PRODUKTU                                                                         | 5  |
| Účel použití                                                                           | 5  |
| Složení standardní sady                                                                | 5  |
| Popis pohonné jednotky                                                                 | 6  |
| Popis rozhraní                                                                         | 6  |
| Celkové rozměry motoru                                                                 | 6  |
| Celkový pohled na standardní způsob instalace                                          | 7  |
| INSTALACE                                                                              | 7  |
| Montáž madla pro ruční odemknutí                                                       | 7  |
| Odjištění pohonu                                                                       | 7  |
| Montáž pohonné jednotky                                                                | 7  |
| RYCHLÉ UVEDENÍ DO PROVOZU                                                              | 9  |
| Uložte dálkové ovladače Keygo io do paměti pro ovládání úplného otevření               | 9  |
| Automatické načtení                                                                    | 9  |
| FUNKČNÍ ZKOUŠKA                                                                        | 10 |
| Funkce celkového otevření                                                              | 10 |
| Funkce při detekci překážky                                                            | 10 |
| Funkce fotoelektrických buněk                                                          | 10 |
| Funkce kontaktní lišty (pouze při zavírání)                                            | 10 |
| Zvláštní funkce                                                                        | 10 |
| VŠEOBECNÝ NÁKRES KABELOVÉHO ZAPOJENÍ                                                   | 11 |
| PŘIPOJENÍ PERIFERNÍCH ZAŘÍZENÍ                                                         | 12 |
| Popis jednotlivých periferních zařízení                                                | 12 |
| POKROČILÉ NASTAVENÍ PARAMETRŮ                                                          | 15 |
| Navigace v seznamu parametrů                                                           | 15 |
| Zobrazení hodnot parametru                                                             | 15 |
| Význam jednotlivých parametrů                                                          | 15 |
| ULOŽENÍ FUNKCÍ DÁLKOVÝCH OVLADAČŮ DO PAMĚTI                                            | 18 |
| Všeobecné informace                                                                    | 18 |
| Uložení dálkových ovladačů Keygo io do paměti                                          | 18 |
| Uložení dálkových ovladačů Keytis io do paměti                                         | 19 |
| Uložení dálkových ovladačů se 3 tlačítky (Telis io, Telis Composio io, atd.) do paměti | 21 |
| VYMAZÁNÍ DÁLKOVÝCH OVLADAČŮ A VEŠKERÉHO NASTAVENÍ Z PAMĚTI                             | 22 |
| Individuální vymazání tlačítka dálkového ovladače Keytis io nebo Keygo io              | 22 |
| Vymazání přiřazených dálkových ovladačů                                                | 22 |
| Celkový restart dálkového ovladače Keytis io                                           | 22 |
| Smazání všech nastavení                                                                | 22 |
| ZAMKNUTÍ PROGRAMOVACÍCH TLAČÍTEK                                                       | 22 |
| DIAGNOSTIKA                                                                            | 23 |
| Zobrazení provozních kódů                                                              | 23 |
| Zobrazení programovacích kódů                                                          | 23 |
| Zobrazení chybových kódů a poruch                                                      | 24 |
| Přístup k datům uloženým v paměti                                                      | 24 |
| TECHNICKÉ ÚDAJE                                                                        | 25 |

io-homecontrol® poskytuje moderní a bezpečné bezdrátové systémy, které se jednoduše instalují. Výrobky nesoucí logo io-homecontrol® navzájem komunikují, zvyšují komfort, bezpečnost a šetří energii.

www.io-homecontrol.com

# **BEZPEČNOSTNÍ POKYNY**

🚫 Tento symbol signalizuje nebezpečí, jehož různé stupně jsou popsány níže.

### NEBEZPEČÍ

Signál pro nebezpečí okamžitého ohrožení života nebo rizika vážných zranění

\rm VAROVÁNÍ

Signál pro nebezpečí možného ohrožení života nebo rizika vážných zranění

📙 OPATŘENÍ

Signál pro nebezpečí možných lehčích nebo středně těžkých zranění

POZOR

Signál pro nebezpečí rizika poškození nebo zničení produktu

# NEBEZPEČÍ

Motorový pohon musí být namontován a seřízen odborníkem na motorové pohony a automatická vybavení bytů, v souladu s předpisy platnými v zemi, ve které je zařízení provozováno. Aby byly splněny požadavky norem EN 13241-1, EN 12445 a EN 12453, musejí být pokyny uvedené v této příručce

Aby byly splněny požadavky norem EN 13241-1, EN 12445 a EN 12453, musejí být pokyny uvedené v této příručce dodržovány po celou dobu provádění instalace.

Nedodržení těchto instrukcí může vést k vážným zraněním, například v případě přivření zavírající se bránou.

### 1.1 Upozornění – Důležité bezpečnostní instrukce

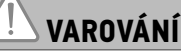

V zájmu bezpečnosti osob je důležité dodržovat všechny tyto instrukce, jelikož nesprávná montáž může mít za následek vážná zranění. Tyto instrukce uschovejte.

Osoba provádějící instalaci musí povinně proškolit všechny uživatele, aby bylo zajištěno bezpečné používání pohonu v souladu s uživatelskou příručkou.

Uživatelská příručka a návod k instalaci musejí být předány koncovému uživateli. Osoba provádějící instalaci musí koncovému uživateli jasně vysvětlit, že montáž, seřízení a údržba pohonu musí být provedeny odborníkem na motorové pohony a automatické vybavení bytů.

### 1.2 Úvod

#### > Důležité informace

Tento produkt je motorový pohon pro posuvnou bránu používanou pro rezidenční účely a vztahuje se na něj norma EN 60335-2-103, které podléhá. Hlavním cílem těchto instrukcí je vyhovět požadavkům uvedené normy a zajistit bezpečnost majetku a osob.

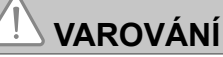

Jakékoli použití tohoto produktu mimo oblast jeho určení, která je popsána v této příručce, je zakázáno (viz odstavec "Účel použití" uvedený v příručce pro montáž).

Použití jakéhokoli doplňku, který nebyl schválen společností Somfy, je zakázáno.

Společnost Somfy nemůže být činěná odpovědnou za škody vyplývající z nedodržení pokynů v této příručce.

Pokud během montáže motoru narazíte na nejasnosti nebo budete-li potřebovat dodatečné informace, navštivte internetovou stránku www.somfy.com.

Tyto instrukce mohou být v případě, že dojde ke změnám norem nebo motorového pohonu, rovněž změněny.

#### 1.3 Předběžné kontroly

### > Okolí místa montáže

POZOR

Na motorový pohon nestříkejte vodu. Motorový pohon nemontujte na explozivní místo.

### > Stav brány, která má být motorem poháněna

Před montáží motorového pohonu zkontrolujte, zda:

• je brána v mechanicky dobrém stavu,

- je brána správně vyvážená,
- nosné konstrukce brány umožňují pevné upevnění motorového pohonu; v případě potřeby ji vyztužte;
- vrata se zavírají a otevírají správným způsobem při vyvinutí síly do 150 N.

# S

### 1.4 Elektrická instalace

# NEBEZPEČÍ

Montáž elektrického zdroje napájení musí splňovat požadavky norem platných v zemi, ve které je motorový pohon namontován, a musí být zajištěna kvalifikovaným technickým pracovníkem.

Elektrické vedení musí být vyhrazeno pouze pro motorový pohon a opatřeno ochrannými prvky:

- pojistkou nebo jističem s kalibrací na 10 Å
- a zařízením diferenciálního typu (30 mA).

Musí být namontován omnipolární vypínač pro přerušení přívodu proudu.

Rovněž doporučujeme montáž bleskojistky (povinně pro max. zbytkové napětí 2 kV).

#### > Průchod kabelů

Kabely umístěné v zemi musí být opatřeny ochranným pláštěm o dostatečném průměru, aby jimi prošel motorový kabel i kabely příslušenství. Kabely nízkého tlaku vystavené vlivům počasí musí být minimálně typu RNF. Pro kabely, které se neumisťují do země, použijte ochrannou průchodku pro kabely, která odolá projíždějícím vozidlům (obj. č. 2400484).

#### 1.5 Bezpečnostní pokyny týkající se instalace

# 

Před dokončením montáže motorový pohon nepřipojujte ke zdroji elektrického proudu (síťový zdroj, baterie nebo solární panel).

# 

Zkontrolujte, zda nebezpečné zóny (v nichž hrozí rozmáčknutí, střih, přivření) mezi poháněnou částí a okolními pevnými součástmi jsou buď eliminovány, nebo označeny přímo na instalovaném zařízení (viz odstavec "Prevence rizik").

Výstražné štítky proti přivření umístěte napevno na velmi dobře viditelné místo nebo v blízkosti případných pevných ovládacích prvků.

# 

Je přísně zakázáno upravovat některý z prvků dodaných v této sadě nebo používat přídavný prvek, který není doporučen v této příručce.

Dohlížejte na pohybující se bránu a držte osoby v dostatečné vzdálenosti, dokud montáž nebude dokončena. Pro upevnění motorového pohonu nepoužívejte lepicí pásky.

# VAROVÁNÍ

Používáte-li zařízení pro ruční odemknutí, dbejte opatrnosti. Ruční odblokování může způsobit nekontrolovaný pohyb brány.

Štítek týkající se ručního mechanismu pro odblokování umístěte napevno v blízkosti manipulačního zařízení.

### POZOR

Všechny pevné ovládací prvky namontujte do minimální výšky 1,5 m od brány, ale v dostatečné vzdálenosti od pohybujících se částí.

Po montáži zkontrolujte, zda:

- je mechanismus řádně seřízen,
- zařízení pro ruční odemknutí funguje správně,
- motorový pohon změní směr, jakmile brána narazí na předmět o vel. 50 mm umístěný v polovině výšky křídla.
  - > Bezpečnostní zařízení

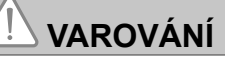

V případě funkce v automatickém režimu nebo ovládání, aniž byste na vrata viděli, je povinně nutné namontovat elektrické fotobuňky. Automatický pohon je takový, který funguje minimálně v jednom směru bez úmyslné aktivace uživatelem.

V případě funkce v automatickém režimu nebo pokud brána vede na veřejnou komunikaci, může být vyžadována montáž oranžového majáku v souladu s předpisy platnými v zemi, v níž je motorový pohon provozován.

#### > Pokyny týkající se oblečení

Před montáží si sundejte všechny ozdoby (náramky, řetízky atd.).

Při manipulačních úkonech, vrtání a svařování noste adekvátní ochranné vybavení (speciální brýle, rukavice, ochranná sluchátka proti hluku atd.).

#### 1.6 Předpisy

Společnost Šomfy SAS prohlašuje, že výrobek popsaný v tomto návodu, pokud je používán v souladu s těmito pokyny, splňuje základní požadavky příslušných evropských směrnic, zejména směrnice o strojních zařízeních 2006/42/ES a rádiové směrnice 2014/53/EU.

Plné znění textu Prohlášení o shodě EU je dostupné na následující internetové adrese: www.somfy.com/ce. Christian REY, vedoucí oddělení právních předpisů, Cluses

#### 1.7 Podpora

Může se stát, že při montáži vašeho motorového pohonu narazíte na potíže nebo budete mít otázky, na něž nenajdete odpověď.

VAROVÁNÍ

Neváhejte nás kontaktovat, naši odborníci jsou vám k dispozici a odpoví vám. Internet: www.somfy.com

#### 1.8 Prevence rizik

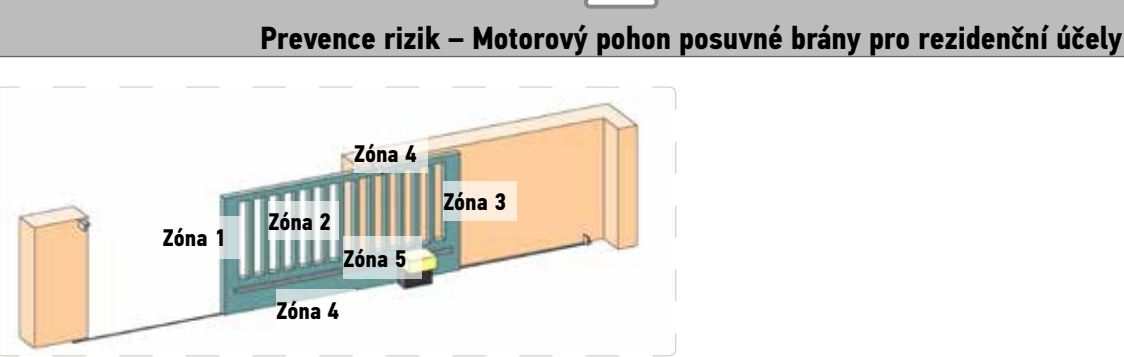

### > Rizikové zóny: jaká opatření jsou nutná, aby nevznikaly?

| RIZIKA                                                                                      | ŘEŠENÍ                                                                                                    |
|---------------------------------------------------------------------------------------------|----------------------------------------------------------------------------------------------------|
| ZÓNA 1<br>Riziko přimáčknutí při zavírání                                                   | Detekce překážky uvnitř motorového pohonu. Povinně potvrďte, že<br>detekce překážky je v souladu s přílohou A normy EN 12 453 |
|                                                                                             | V případě funkce s automatickým zavíráním namontujte elektrické<br>fotobuňky, viz příručku pro montáž.                        |
| ZÓNA 2                                                                                      | Detekce překážky uvnitř motorového pohonu. Povinně potvrďte, že                                                               |
| Riziko přiskřípnutí a useknutí plochou křídla                                               | detekce překážky je v souladu s přílohou A normy EN 12 453<br>Odstraňte veškeré mezery ≥ 20 mm.                               |
| ZÓNA 3                                                                                      | Detekce překážky uvnitř motorového pohonu. Povinně potvrďte, že                                                               |
| Riziko rozmáčknutí pevnou částí přiléhající na otevírající se část                          | detekce překážky je v souladu s přílohou A normy EN 12 453<br>Ochrana pomocí bezpečnostních vzdáleností (viz obrázek 1).      |
| ZÓNA 4                                                                                      | Odstraňte všechny ostré okraje z vodicích kolejnic.                                                                           |
| Riziko přiskřípnutí a rozmáčknutí mezi<br>pojízdnými kolejnicemi a kladkami                 | Odstraňte veškeré mezery ≥ 8 mm mezi kolejnicemi a kladkami.                                                                  |
| ZÓNA 5<br>Riziko odvlečení a rozmáčknutí v oblasti spoje<br>ozubeného kola / břehenové tvče | Odstraňte veškeré mezery ≥ 8 mm mezi ozubeným kolem<br>a hřebenovou tyčí.                                                     |

Je-li brána ovládána stiskem (pohyb probíhá při stisknutém ovladači) nebo nachází-li se výška nebezpečné zóny výš než 2,5 m od země či od jakékoli úrovně volného přístupu, není vyžadováno žádné ochranné opatření.

Obrázek 1 – Bezpečnostní vzdálenost

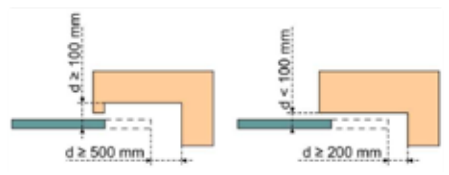

# POPIS PRODUKTU

# Účel použití

Motorový pohon ELIXO 3S je určen k pohonu posuvných bran do 8 m a 500 kg. Pro zajištění bezpečnosti a ochrany majetku dodržujte pokyny uvedené v následující tabulce:

| Pro hmotnost křídla | použijte                               | Obj. č. |
|---------------------|----------------------------------------|---------|
| 0 až 300 kg         | pryžový nárazový okraj na hraně křídla | 9014597 |
| 300 až 500 kg       | pasivní pryžový okraj na hraně křídla  | 9014598 |

V případě použití jiného pryžového okraje než výše uvedených zkontrolujte, zda instalace odpovídá platným předpisům.

# Složení standardní sady

| 1    | Motor Elixo 24 V               | x 1 |  |  |  |  |
|------|--------------------------------|-----|--|--|--|--|
| 2    | Dálkový ovladač Keygo io       | x 2 |  |  |  |  |
| Sada | pro připojení k zemi:          |     |  |  |  |  |
| 3a   | Distanční šroub                | x 4 |  |  |  |  |
| 3b   | Matice                         |     |  |  |  |  |
| 3c   | Kruhová podložka               | x 8 |  |  |  |  |
| 3d   | Hmoždinka                      |     |  |  |  |  |
| 4    | Madlo pro ruční otevření x 1   |     |  |  |  |  |
| 5    | Klíč pro zablokování madla x 2 |     |  |  |  |  |
| 6    | Patka koncových poloh x 2      |     |  |  |  |  |
| 7    | Vrtací šablona x 1             |     |  |  |  |  |

Model a počet dálkových ovladačů se mohou lišit podle typu balení

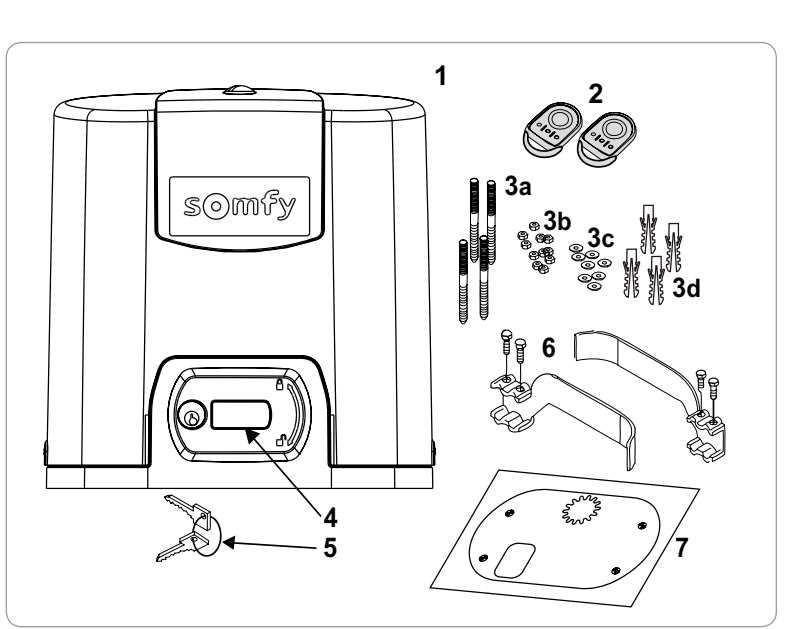

# Popis pohonné jednotky

| 1  | Šroub krytu víka                                       |                                                   |  |  |  |
|----|--------------------------------------------------------|---------------------------------------------------|--|--|--|
| 2  | Kryt víka                                              |                                                   |  |  |  |
| 3  | Vík                                                    | 0                                                 |  |  |  |
| 4  | Мо                                                     | tor 24 V                                          |  |  |  |
| 5  | Re                                                     | dukční převod                                     |  |  |  |
| 6  | Skı                                                    | upina elektromechanických koncových spínačů       |  |  |  |
| 7  | Ozubené kolo                                           |                                                   |  |  |  |
| 8  | Mechanismus ručního odblokování                        |                                                   |  |  |  |
| 9  | Ovládací jednotka                                      |                                                   |  |  |  |
| 10 | Sad                                                    | da baterií (volitelné vybavení, obj. č. 9016732): |  |  |  |
|    | а                                                      | 2 záložní baterie                                 |  |  |  |
|    | b                                                      | Držák baterií                                     |  |  |  |
|    | С                                                      | Řídicí karta dobíjení baterií                     |  |  |  |
| 11 | Baterie (volitelné vybavení, obj. č. 9001001)          |                                                   |  |  |  |
| 12 | Pojistka (250 V / 5 A) ochrany výstupu osvětlení 230 V |                                                   |  |  |  |
| 13 | Ná                                                     | hradní pojistka (250 V / 5 A)                     |  |  |  |
|    |                                                        |                                                   |  |  |  |

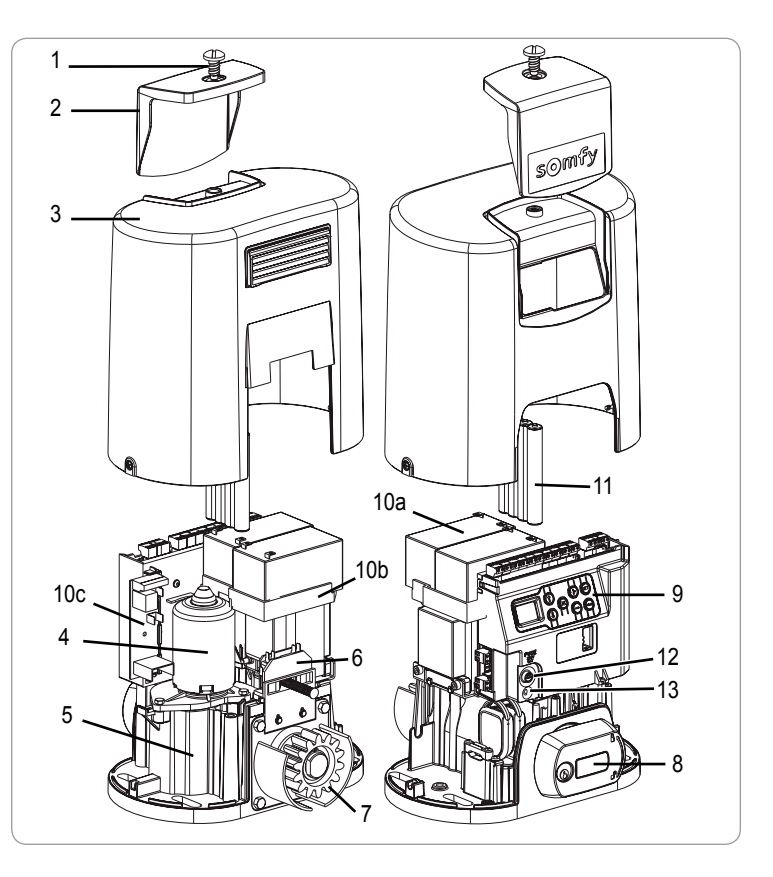

io

# Popis rozhraní

#### Displej LCD s 3místným zobrazením

Zobrazení parametrů, kódů (funkce, programování, chyby a závady) a údajů uložených v paměti.

- Zobrazení hodnot parametru:
- . trvalé = hodnota vybrána/automaticky upravena
- . blikající = hodnota parametru, kterou lze vybrat

| Tlačítko | Funkce                                                                                                    | Tlačítko | Funkce                                                                                                    |
|----------|----------------------------------------------------------------------------------------------------|----------|----------------------------------------------------------------------------------------------------|
|          | <ul> <li>Navigace v seznamu parametrů a kódů:</li> <li>krátké stisknutí = postupné listování parametry</li> <li>dlouhé stisknutí = rychlé listování parametry</li> </ul>                               | SET      | <ul> <li>Stisknutí po dobu 0,5 s: vstup a výstup z menu nastavení parametrů</li> <li>Stisknutí po dobu 2 s: spuštění automatického načtení</li> <li>Stisknutí po dobu 7 s: vymazání automatického načtení a parametrů</li> <li>Přerušení automatického načítání</li> </ul> |
| ОК       | <ul> <li>Spuštění cyklu automatického načtení</li> <li>Potvrzení výběru parametru</li> <li>Potvrzení hodnoty parametru</li> </ul>                                                                      | PROG     | <ul> <li>Stisknutí po dobu 2 s: Přiřazení dálkových ovladačů</li> <li>Stisknutí po dobu 7 s: Odebrání dálkových ovladačů</li> </ul>                                                                                                    |
| + $-$    | <ul> <li>Změna hodnoty parametru</li> <li>krátké stisknutí = postupné listování parametry</li> <li>dlouhé stisknutí = rychlé listování parametry</li> <li>Použití v režimu vynuceného chodu</li> </ul> |          |                                                                                                    |

# Celkové rozměry motoru

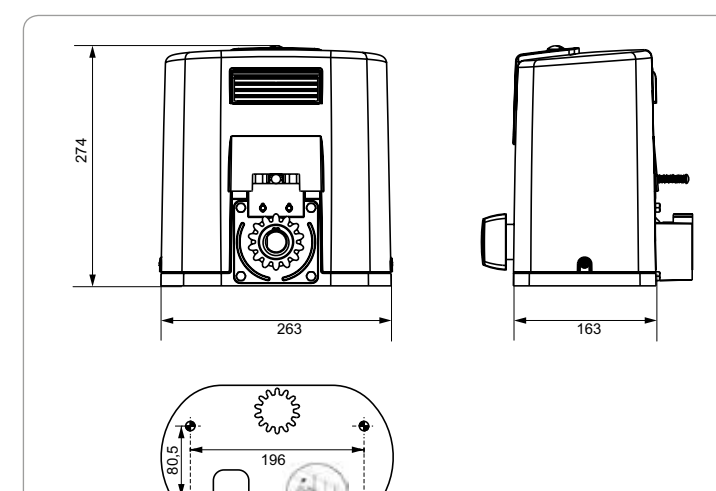

# Celkový pohled na standardní způsob instalace

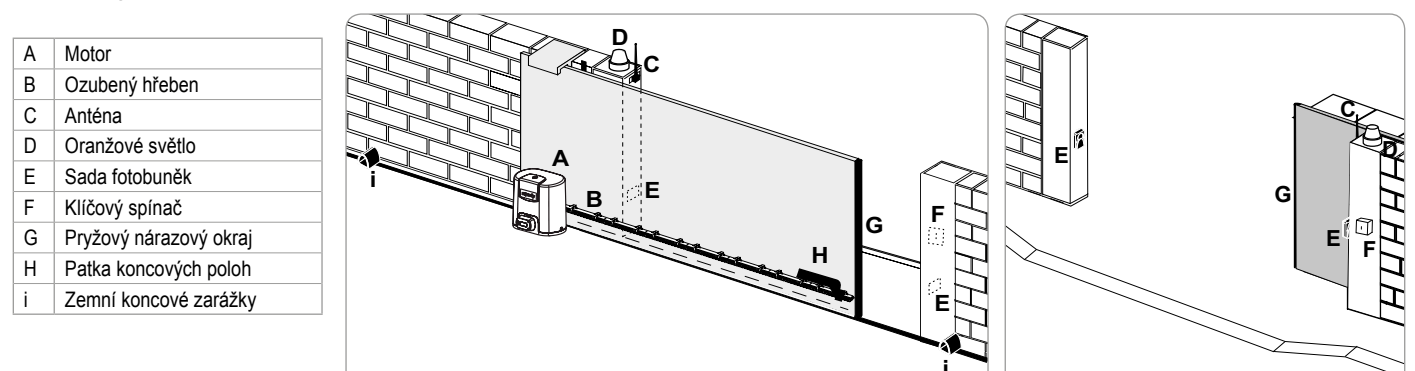

# MONTÁŽ

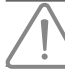

Během instalace musí být pohonná jednotka vypnutá.

# Montáž madla pro ruční odemknutí

- [1]. Vložte madlo do zvláštního umístění v motoru.
- [2]. Našroubujte madlo pro odemknutí.
- [3]. Nasaďte krytku šroubu.

### Odjištění pohonu

- [1]. Otočte klíčem o čtvrtinu otáčky směrem doleva.
- [2]. Madlem pro odemknutí otočte doprava.

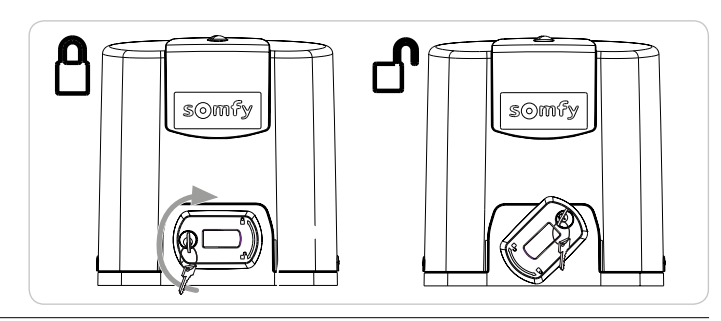

Bránu netlačte násilím. Při ruční manipulaci bránu přidržujte po celou dobu jejího pohybu.

# Montáž pohonné jednotky

#### Montáž upevňovacího systému

Dodaná upevňovací sada pohonu je určena pro montáž na betonový základ. V případě montáže na jiný typ podkladu použijte vhodné upevňovací prostředky.

- [1]. Šablonu umístěte:
  - vodorovně s bránou,
  - natočením symbolu ozubeného kola směrem k bráně,
  - ve vzdálenosti 25 mm od přední hrany ozubeného hřebenu (je-li hřeben opatřen krytem, proveďte měření od hřebenu a ne od krytu),
  - tak, aby nebránila průchodu a zajistila celkové otevření a zavření brány.
- [2]. Označte polohu otvorů pro hmoždinky.
- [3]. Vyvrtejte otvory o hloubce 85 mm.
- [4]. Vložte hmoždinky do otvorů.
- [5]. Distanční šrouby našroubujte takto:
  - · část se závity pro výšku hřebenu 120 až 130 mm,
  - část se závity + bez závitů pro výšku hřebenu 100 až 110 mm.
  - 85 mm pro montáž na zem\* na plochý betonový povrch.

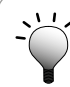

Pro snadnější našroubování distančních šroubů použijte 2 matice pro montáž proti sobě.

[6]. Na každý distanční šroub našroubujte matici a kruhovou podložku.

\* Po připevnění motoru v případě montáže na zem namontujte ozubený hřeben s podélnými upevňovacími body, aby bylo možné seřídit vůli ozubeného hřebene / ozubeného kola.

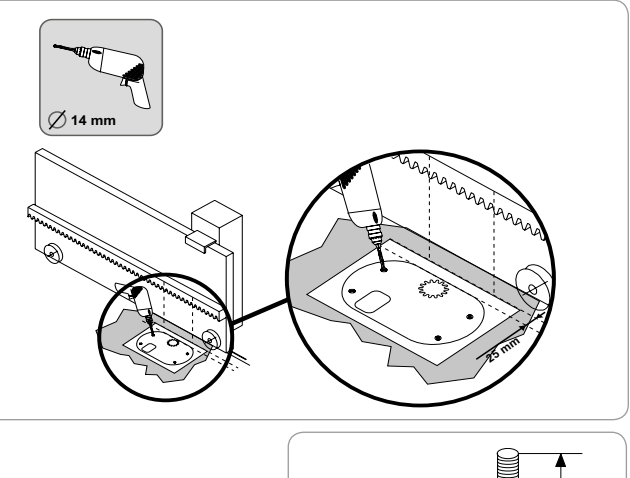

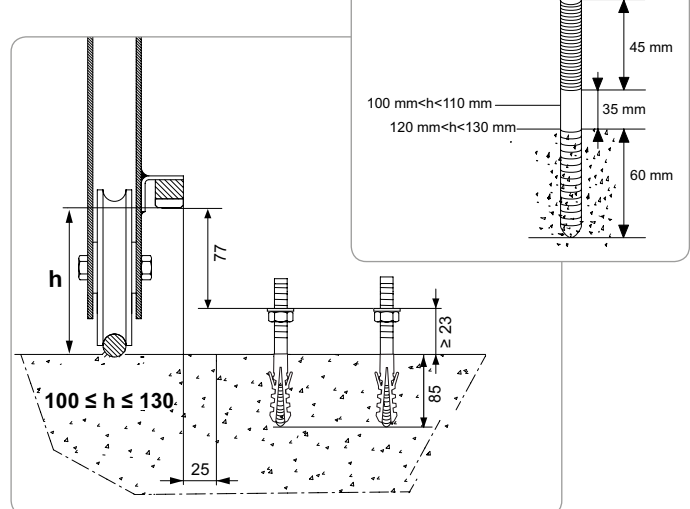

#### Upevnění pohonné jednotky

- [1]. Motor umístěte na šroub, tlakem jej nasuňte a poté jej zatlačte směrem k bráně.
- [2]. Zkontrolujte správnou polohu ozubeného kola na ozubeném hřebenu.
- [3]. Nastavte výšku motoru a/nebo ozubeného hřebenu tak, aby byla zajištěna cca 2mm vůle mezi hřebenem a ozubeným kolem. Toto nastavení je důležité pro zamezení předčasnému opotřebení ozubeného kola a ozubeného hřebenu. Na ozubeném kole nesmí brána spočívat svou hmotností.
- [4]. Zkontrolujte, zda:
  - · se všechny regulační matice dotýkají spodní části motoru,
  - je motorový pohon ve správné úrovni,
  - se brána pohybuje správně,
  - se vůle mezi ozubeným hřebenem a ozubeným kolem v celé dráze pohybu brány příliš nemění.
- [5]. Pro upevnění motoru našroubujte na každý distanční šroub kruhovou podložku a poté matici.

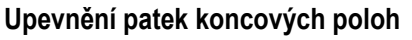

- [1]. Ručně bránu uveďte do otevřené polohy.
- [2]. Umístěte patku na ozubený hřeben tak, aby došlo k sepnutí koncového snímače motoru.
- [3]. Patku našroubujte na ozubený hřeben.
- [4]. Ručně uveďte bránu do zavřené polohy a zopakujte kroky 2 a 3 pro upevnění druhé patky na ozubený hřeben.

#### Připojení k elektrické rozvodné síti

Použijte kabel 3x1,5 mm² pro venkovní použití (minimálně typu H07RNF). Povinně použijte dodané kabelové svorky.

U všech nízkotlakých kabelů zkontrolujte, zda odolají tahu o síle 100 N. Zkontrolujte, že se vodiče nepohnou, když je na ně tento tah aplikován.

Připojte fázový vodič (L) ke svorce 1 motoru.

Připojte nulový vodič (N) ke svorce 2 motoru.

Připojte zemnicí vodič ke svorce uzemnění rámu motoru.

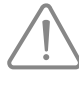

Zemnicí vodič musí být vždy delší než fázový a nulový tak, aby se v případě vytržení nulový vodič odpojil.

Transformátor je připojen na svorkách 3 a 4. Do tohoto zapojení nezasahujte.

Před uvedením do provozu uveďte celou instalaci pod napětí.

#### Před rychlým uvedením do provozu

- [1]. Zkontrolujte čistotu lišty.
- [2]. Ručně bránu uveďte do střední polohy.

#### Znovu spusťte pohon

- [1]. Madlem pro odemknutí otočte doleva.
- [2]. Bránu ručně uveďte až do polohy, kdy se pohonné zařízení znovu zablokuje.
- [3]. Otočte klíčem o čtvrtinu otáčky směrem doprava.

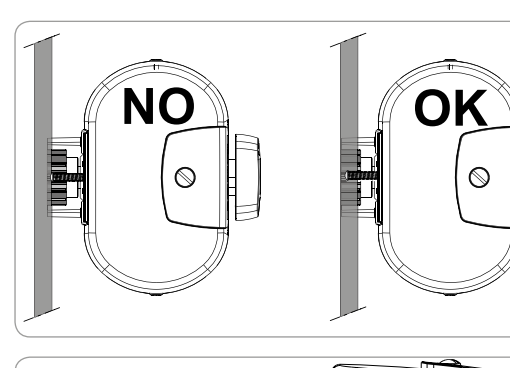

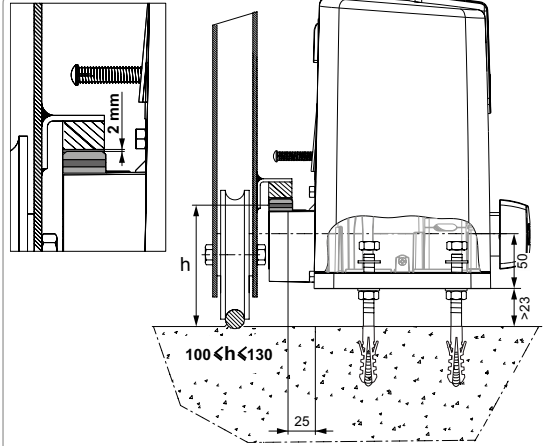

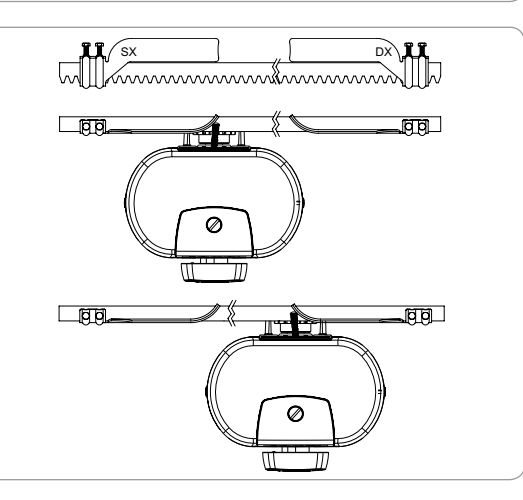

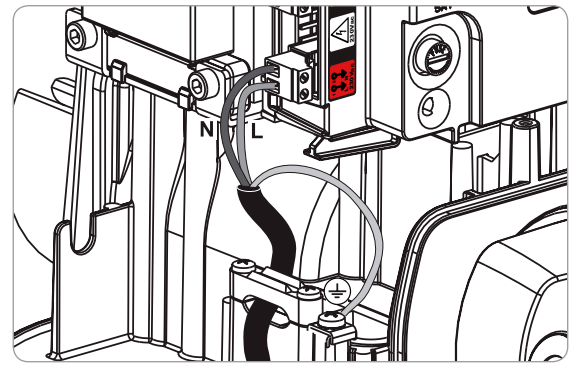

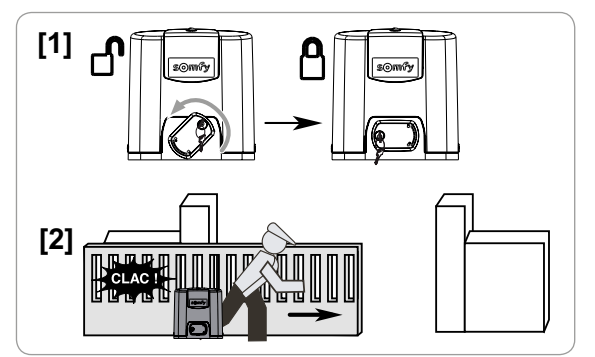

# RYCHLÉ UVEDENÍ DO PROVOZU

### Uložte dálkové ovladače Keygo io do paměti pro ovládání úplného otevření

Provedení následujícího postupu pro kanál, který již byl přiřazen, povede ke smazání starého přiřazení.

- [1]. Stiskněte tlačítko "PROG" (2 s) programovacího rozhraní. Na displeji se zobrazí "F0".
- [2]. Současně stiskněte levé a pravé vnější tlačítko dálkového ovladače. Kontrolka dálkového ovladače bliká.
- [3]. Stiskněte tlačítko dálkového ovladače, jehož funkcí je úplné otevření brány. Na displeji se zobrazí "Add".

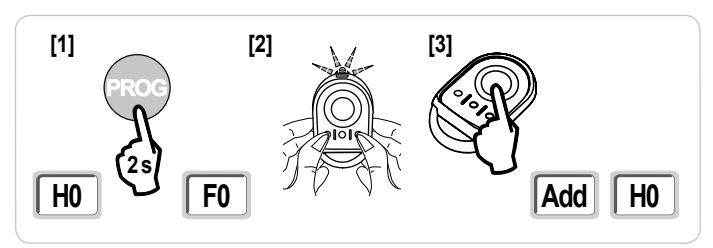

# Automatické načtení

Automatické načtení umožňuje nastavit rychlost, maximální točivý moment a zóny zpomalení pohybu brány.

- Automatické načtení pohybu brány je povinnou etapou při spuštění motorového pohonu.
  - Před spuštěním automatického načtení musí být brána umístěna v prostřední poloze.
  - Během automatického načítání není funkce rozpoznání překážky aktivní. Odstraňte veškeré předměty nebo překážky a dohlédněte, aby žádná osoba nevkročila nebo nestála v oblasti pohybu pohonné jednotky.
  - Pro nouzové zastavení během fáze načítání použijte přiřazený dálkový ovladač, nebo stiskněte některé z tlačítek ovládacího rozhraní.

### Spuštění automatického načtení

- [1]. Stiskněte tlačítko "SET" (2 s).
- Jakmile se na displeji zobrazí "H1", uvolněte tlačítko.
- [2]. Pro spuštění automatického načtení stiskněte "OK". Automatické načtení musí začít otevřením brány. Brána vykoná dva úplné cykly otevření/zavření.

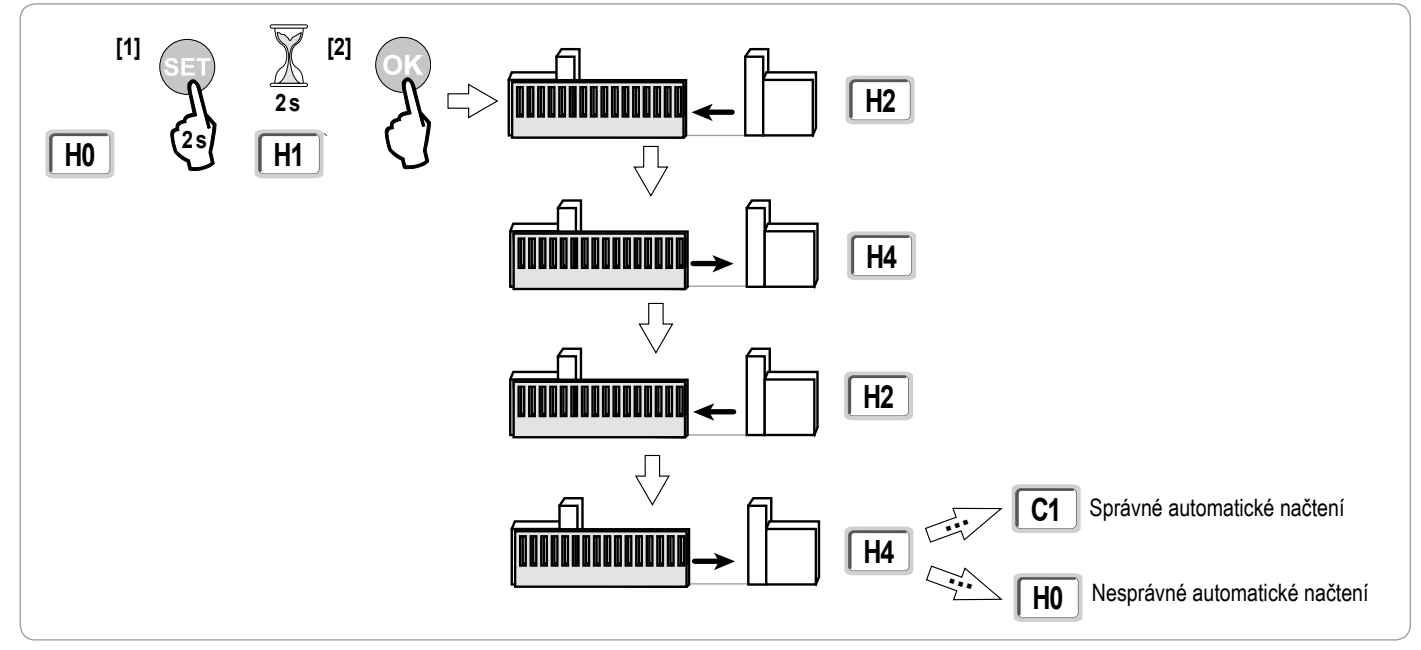

- Pokud automatické načtení začne zavřením brány, vypněte probíhající automatické načítání (stisknutím ovládacího tlačítka: elektronika motoru, přiřazení dálkového ovladače, bod ovládání prostřednictvím kabelu atd.), přepněte přepínač na následujícím obrázku a poté spusťte automatické načtení znovu.
- Pokud automatické načtení proběhlo správně, na displeji se zobrazí "C1".
- Pokud cyklus automatického načtení neproběhne správně, na displeji se zobrazí "H0".

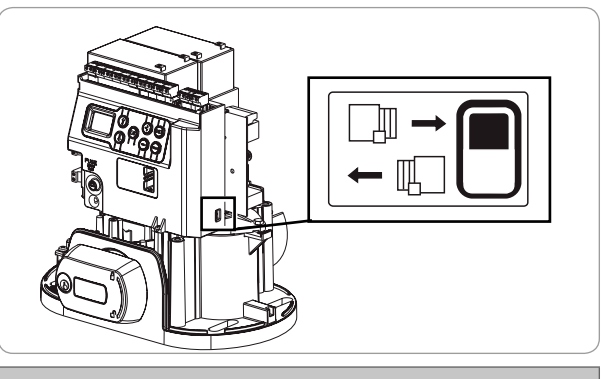

# 🗋 VAROVÁNÍ

Na konci instalace povinně zkontrolujte, zda detekce překážky je v souladu s přílohou A normy EN 12 453.

Automatické načtení může být přerušeno:

- aktivací bezpečnostního vstupu (fotoelektrických buněk atd.)
- · zobrazením technické závady (tepelná ochrana atd.)
- stisknutím tlačítka ovladače (elektronika motoru, přiřazený dálkový ovladač, bod ovládání prostřednictvím kabelu atd.).

V případě, že dojde k přerušení, se na displeji zobrazí "H0" a motor se vrátí do režimu "Čeká na nastavení".

V režimu "Čeká na nastavení" rádio ovladače funguje a brána se pohybuje velmi nízkou rychlostí. Tento režim smí být použit pouze během instalace. Před normálním používáním brány je nutné provést úspěšné automatické načtení.

Pokud se během automatického načítání brána nepohybuje, můžete režim automatického načítání ukončit stisknutím tlačítka "SET".

Poznámka: Do režimu automatického načtení lze vstoupit kdykoli, a to i v případě, že cyklus automatického načtení již proběhl a displej zobrazuje "C1".

# FUNKČNÍ ZKOUŠKA

### Funkce celkového otevření

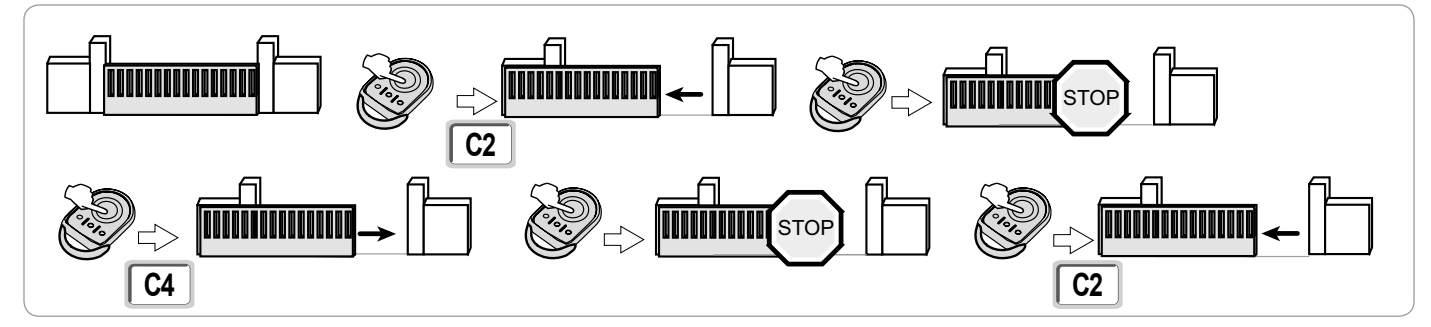

### Funkce při detekci překážky

Detekce překážky při otevírání = zastavení + posun zpět. Detekce překážky při zavření = zastavení + úplné opětovné otevření.

### Funkce fotoelektrických buněk

#### S fotoelektrickými buňkami připojenými ke kontaktu bezp./fotob. (svorky 19–20) a parametrem Vstup bezp. prvku fotobuňky P07 = 1.

Zakrytí fotobuněk při zavřené/otevřené bráně = žádný pohyb brány není možný, dokud systém nepřejde do bezpečnostního provozního režimu (po 3 minutách).

Zakrytí fotobuněk během otevírání = stav fotobuněk není brán v potaz, brána se nadále pohybuje.

Zakrytí fotobuněk při zavírání = zastavení + úplné opětovné otevření.

### Funkce kontaktní lišty (pouze při zavírání)

Aktivace kontaktní lišty při zavírání = zastavení + celkové opětovné otevření.

### Zvláštní funkce

Viz uživatelská příručka.

# Školení uživatelů

Vyškolte všechny uživatele v oblasti bezpečného používání této motorem poháněné brány (standardní používání a princip odblokování) a všech povinných pravidelných kontrol.

SS

# CELKOVÝ NÁKRES KABELOVÉHO ZAPOJENÍ

io

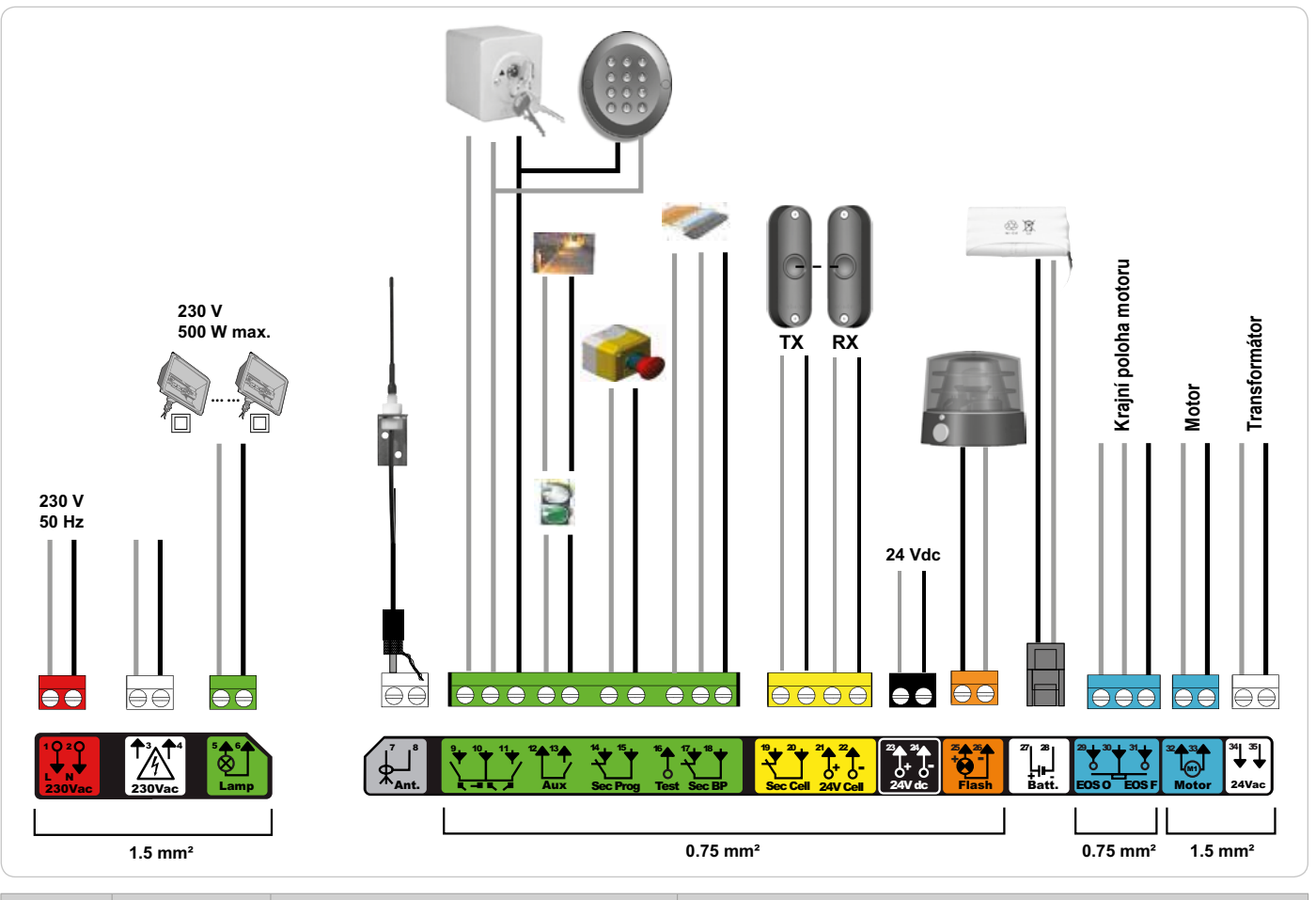

| Svorky         | Označení<br>svorkovníku    | Typ připojení                                | Komentář                                                                                       |
|----------------|----------------------------|----------------------------------------------|------------------------------------------------------------------------------------------------|
| 1<br>2         | L<br>N                     | Napětí 230 V                                 | Poznámka: Ukostření proveďte na kostru motoru                                                  |
| 3<br>4         | L<br>N                     | Výstup primárního napájení transformátoru    |                                                                                                |
| 5<br>6         | N<br>L                     | Výstup osvětlení 230 V                       | Max. výkon 500 W<br>Chráněno pojistkou 5A, pomalou                                             |
| 7<br>8         | Jádro<br>Svazek            | Anténa                                       |                                                                                                |
| 9<br>10        | Kontakt<br>Společná        | Vstup ovládání PĚŠÍ PRŮCHOD / OTEVŘENÍ       | Nastavitelný cyklus PĚŠÍ PRŮCHOD / OTEVŘENÍ                                                    |
| 11             | Kontakt                    | Vstup ovládání CELÝ CYKLUS / ZAVŘENÍ         | Nastavitelný cyklus CELKOVÝ CYKLUS / ZAVŘENÍ                                                   |
| 12<br>13       | Společná<br>Kontakt        | Výstup přídavného kontaktu                   | Přerušení 24 V, 1,2 A<br>Bezpečnostní velmi nízké napětí (TBTS)                                |
| 14<br>15       | Kontakt<br>Společná        | Vstup bezpečnostního prvku 3 – nastavitelná  |                                                                                                |
| 16             | Kontakt                    | Výstup testu bezpečnostního prvku            |                                                                                                |
| 17<br>18       | Kontakt<br>Společná        | Bezpečnostní vstup 2 – kontaktní lišta       | Kompatibilní pouze s kontaktní lištou s bezpečnostním kontaktem                                |
| 19<br>20       | Kontakt<br>Společná        | Vstup bezpečnostního prvku 1 – Fotobuňky     | Kompatibilní s BUS (viz tabulka s parametry)<br>Používá se pro spojení s fotobuňkou RX         |
| 21<br>22       | 24 V<br>0 V                | Napájení bezpečnostních prvků                | Permanentní, není-li vybrán automatický test, řízený, je-li vybrán automatický test            |
| 23<br>24       | 24 V<br>0 V                | Napájení 24 V příslušenství                  | Max. 1,2 A pro veškerá příslušenství na všech výstupech                                        |
| 25<br>26       | 24 V – 15 W<br>0 V         | Výstup oranžového světla 24 V – 15 W         |                                                                                                |
| 27<br>28       | 9 V – 24 V<br>0 V          | Vstup nízkonapěťového napájení 9 V nebo 24 V | Kompatibilní s bateriemi 9,6 V nebo 24 V<br>Při 9 V omezená funkce<br>Při 24 V normální funkce |
| 29<br>30<br>31 | EOS O<br>Společná<br>EOS F | Krajní poloha motoru                         |                                                                                                |
| 32<br>33       | 1<br>2                     | Motor                                        |                                                                                                |
| 34<br>35       | 24 VAC                     | Transformátor                                |                                                                                                |

# PŘIPOJENÍ PERIFERNÍCH ZAŘÍZENÍ

# Popis jednotlivých periferních zařízení

#### Fotoelektrické buňky (obr. 1)

Lze provést tři typy připojení:

- A: Bez automatického testu: nastavte parametr "P07" = 1.
- **B: S automatickým testem:** nastavte parametr "P07" = 3.
- Umožňuje provést automatický test funkce fotoelektrických buněk při každém pohybu brány.

Je-li provozní test negativní, žádný pohyb brány nebude možný, dokud systém nepřejde do bezpečnostního provozního režimu (po 3 minutách). C: BUS: nastavte parametr "P07" = 4. Po připojení BUS fotobuněk je nutné provést nové automatické načtení.

Pokud byly fotobuňky odstraněny, je nutné přemostit svorky 19 a 20.

- Montáž fotoelektrických buněk je povinná, pokud:
  - je použito dálkové řízení automatickým systémem (mimo dosah dohledu uživatele),
- je aktivováno automatické zavření (P01 = 1, 3 nebo 4).

Montáž fotoelektrických buněk S AUTOMATICKÝM TESTEM (P07 = 3 nebo 4) je nezbytná v případě použití jednotky Tahoma pro ovládání automatického systému.

#### Fotoelektrická buňka Reflex (obr. 2)

- Bez automatického testu: nastavte parametr "P07" = 1.
- S automatickým testem: nastavte parametr "P07" = 2.

Umožňuje spuštění automatického testu funkce fotoelektrické buňky při každém pohybu brány.

Je-li provozní test negativní, žádný pohyb brány nebude možný, dokud systém nepřejde do bezpečnostního provozního režimu (po 3 minutách).

Montáž fotoelektrických buněk S AUTOMATICKÝM TESTEM (P07 = 2) je nezbytná v případě použití jednotky Tahoma pro ovládání automatického systému.

#### Oranžové světlo (obr. 3)

Nastavte parametr "P12" podle toho, jaký provozní režim si přejete vybrat:

• Bez výstrahy před pohybem brány: "P12" = 0.

• S výstrahou 2 s před spuštěním pohybu brány: "P12" = 1.

Připojte kabel antény ke svorkám 7 (jádro) a 8 (svazek).

#### Kódová klávesnice s kabelovým propojením (obr. 4)

#### Anténa (obr. 5)

#### Kontaktní lišta (obr. 6)

Je aktivní pouze při zavírání (pro aktivaci kontaktní lišty při otevírání použijte programovatelný bezpečnostní vstup a nastavte hodnotu parametru "P10" = 1). S automatickým testem: nastavte parametr "P08" = 2.

Umožňuje spuštění automatického funkčního testu kontaktní lišty při každém pohybu dveří.

Je-li provozní test negativní, žádný pohyb brány nebude možný, dokud systém nepřejde do bezpečnostního provozního režimu (po 3 minutách).

#### Pokud byla kontaktní lišta odstraněna, je nutné přemostit svorky 17 a 18.

#### Baterie 24 V (obr. 7)

[1]. Umístěte a našroubujte kartu pro řízení dobíjení baterií.

- [2]. Vložte baterie.
- [3]. Proveďte připojení.

Více informací naleznete v příručce k bateriím 24 V. Normální funkce: nominální rychlost, příslušenství funkční. Autonomie: 3 cykly / 24 hod.

#### Baterie 9,6 V (obr. 8)

Nouzový režim: nižší a konstantní rychlost (bez zpomalení na konci dráhy), neaktivní příslušenství 24 V (včetně fotobuněk). Autonomie: 3 cykly / 24 hod.

#### Osvětlení zóny (obr. 9)

Pro osvětlení třídy I připojte uzemňovací vodič k ukostřovací svorce spodního rámu. **Poznámka:** V případě vytržení musí být uzemňovací kabel vždy delší než fáze a nulový vodič. Současně může být zapojeno několik osvětlení, ale jejich celkový výkon nesmí přesáhnout 500 W.

S S

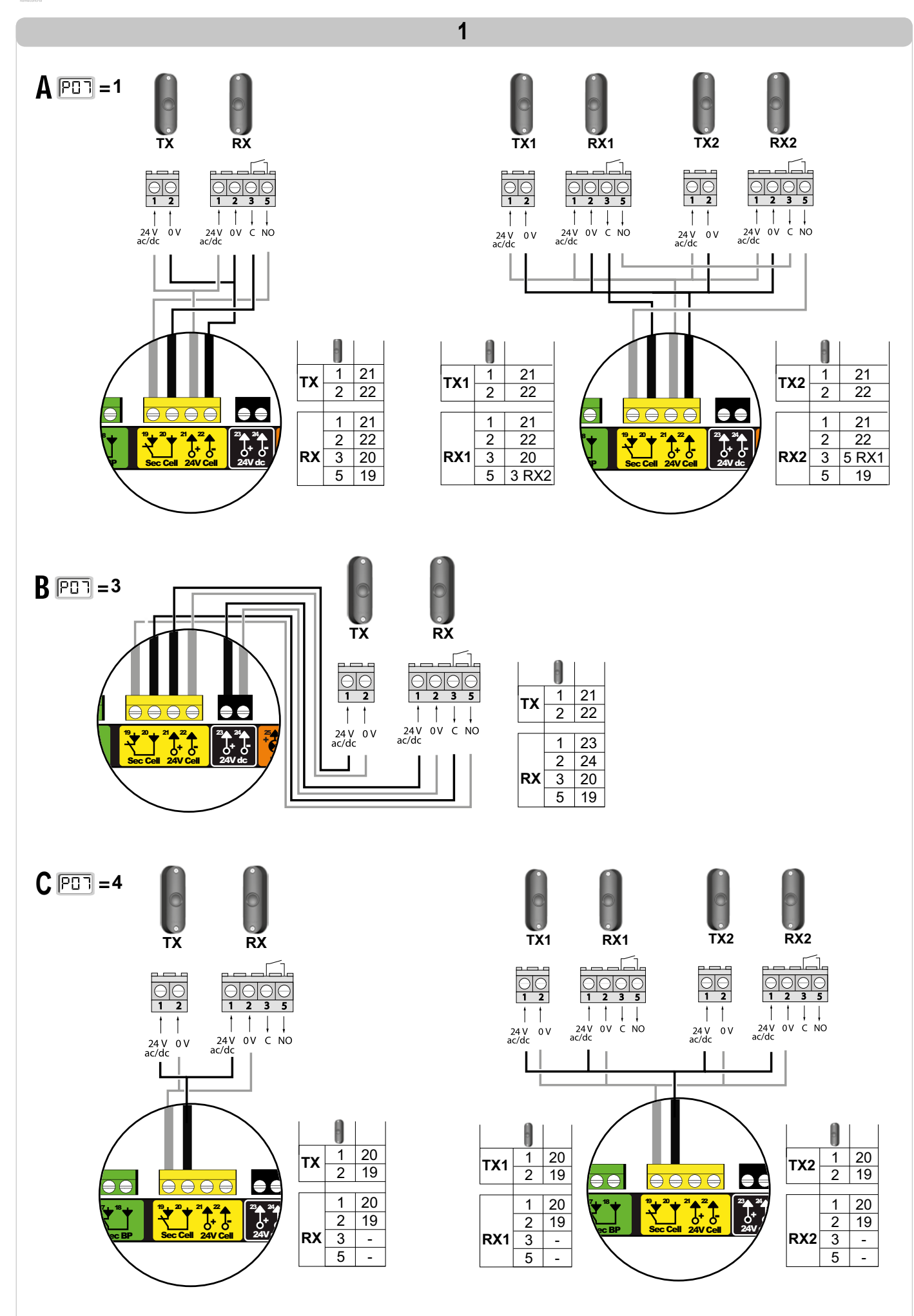

S

S S S

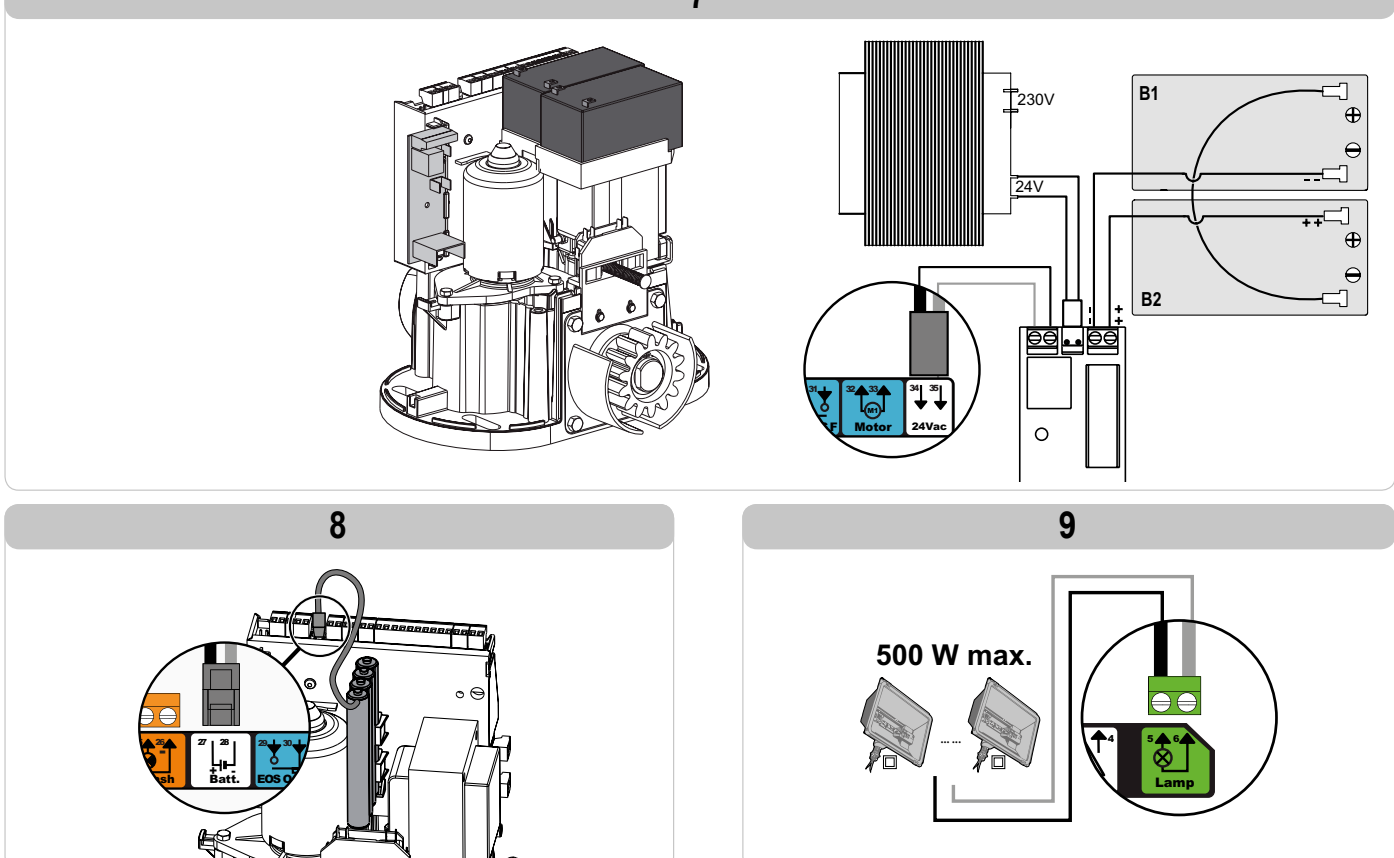

io

# POKROČILÉ NASTAVENÍ PARAMETRŮ

# Navigace v seznamu parametrů

| Stisknutí<br>tlačítka | Vyvolaná akce                                                                                                    |  |  |  |  |
|-----------------------|----------------------------------------------------------------------------------------------------|--|--|--|--|
| SET                   | Vstup a výstup z menu pro nastavení parametrů                                                                                                    |  |  |  |  |
|                       | Navigace v seznamu parametrů a kódů:<br>. krátké stisknutí = normální listování parametr za parametrem<br>. dlouhé stisknutí = rychlé listování parametry |  |  |  |  |
| OK                    | Potvrzení:<br>. výběru parametru<br>. hodnoty parametru                                                                                                   |  |  |  |  |
| + $-$                 | Navýšení/ponížení hodnoty parametru<br>. krátké stisknutí = normální listování parametr za parametrem<br>. dlouhé stisknutí = rychlé listování parametry  |  |  |  |  |

### Zobrazení hodnot parametru

Je-li zobrazení stálé, zobrazená hodnota je hodnota vybraná pro tento parametr.

Pokud zobrazení bliká, zobrazená hodnota je hodnota, jíž lze vybrat pro tento parametr.

# Význam jednotlivých parametrů

| Kód | Název                                                             | Hodnoty (tučné písmo = výchozí nastavení)                                                                                                    | Provedené<br>nastavení                                                                                                   | Komentáře                                                                                                    |                                                                                                    |
|-----|-------------------------------------------------------------------|----------------------------------------------------------------------------------------------------|----------------------------------------------------------------------------------------------------|----------------------------------------------------------------------------------------------------|----------------------------------------------------------------------------------------------------|
| P01 | Provozní režim celého<br>cyklu                                    | elého 0: sekvenční Každé stisknutí tlačítka dálkového ovladače vyvolá pohyb motoru (výchozí poloha brána zavřená) dle následujícího cyklu: otevření, zastavení, zavření, zastavení, otevření atd. | a dálkového ovladače vyvolá pohyb motoru (výchozí poloha:<br>sledujícího cyklu: otevření, zastavení, zavření, zastavení, |                                                                                                    |                                                                                                    |
|     |                                                                   | 1: sekvenční + časovač zavření                                                                                                    |                                                                                                    | Funkce v režimu<br>automatického<br>zavírání je povolena,<br>pouze jsou-li<br>nainstalovány<br>fotoelektrické buňky.<br>To znamená, že<br>parametr P07=1<br>až 4. | <ul> <li>V sekvenčním režimu s časovačem automatického zavření:</li> <li>zavření brány proběhne automaticky po uplynutí nastavené<br/>prodlevy časovače parametru "P02",</li> <li>stisknutím tlačítka dálkového ovladače se přeruší probíhající<br/>pohyb i časování zavření (brána zůstane otevřená).</li> </ul>                                                                                                    |
|     |                                                                   | 2: poloautomatický                                                                                                    |                                                                                                    | V poloautomatickém r<br>– jedno stisknutí tlačít<br>– jedno stisknutí tlačít                                                                                      | ežimu:<br>ka dálkového ovladače během otevírání nemá žádný účinek,<br>ka dálkového ovladače během zavírání vyvolá opětovné otevření.                                                                                                    |
|     |                                                                   | 3: automatický                                                                                                    |                                                                                                    | Funkce v režimu<br>automatického<br>zavírání je povolena,<br>pouze jsou-li<br>nainstalovány<br>fotoelektrické buňky.<br>To znamená, že<br>parametr P07=1<br>až 4. | U automatického zavírání:<br>– zavření brány proběhne automaticky po uplynutí nastavené<br>prodlevy časovače parametru " <b>P02</b> ",<br>– jedno stisknutí tlačítka dálkového ovladače během otevírání<br>nemá žádný účinek,<br>– jedno stisknutí tlačítka dálkového ovladače během zavírání<br>vyvolá opětovné otevření,<br>– jedno stisknutí tlačítka dálkového ovladače během probíhající<br>prodlevy časovače zavření spustí časovač od začátku (brána<br>se zavře až po uplynutí nové prodlevy).<br>Vyskytne-li se v detekční zóně fotobuněk překážka, brána se<br>nezavře. Zavře se až po odstranění překážky. |
|     |                                                                   | 4: automatický + blokace fotobuňky                                                                                                    |                                                                                                    | Tyto funkční režimy<br>nejsou kompatibilní<br>s dálkovým<br>ovládáním<br>prostřednictvím<br>jednotky TaHoma.                                                      | Po otevření brány způsobí zaznamenání pohybu fotobuňkami<br>(bezpečnostní prvek zavření) zpoždění zavření o krátký časový<br>interval (pevně nastavený na 2 s).<br>Pokud fotobuňky nadále neregistrují žádný objekt, zavření brány<br>proběhne automaticky po uplynutí prodlevy časovače zavírání,<br>která je nastavena v rámci parametru " <b>P02</b> ".<br>Je-li v detekční zóně fotobuněk přítomna a detekována<br>překážka, brána se nezavře. Zavře se až po odstranění<br>překážky.                                                                                                    |
|     |                                                                   | 5: bezpečnostní režim (kabelové<br>ovládání)                                                                                                    |                                                                                                    | V bezpečnostním funł<br>– řízení brány probíhá<br>– dálkové rádioovlada                                                                                           | ččním režimu, který je zajišťován kabelovým spojem:<br>a pouze na základě povelů kabelového ovladače,<br>če nejsou aktivní.                                                                                                    |
| P02 | Časování<br>automatického zavření<br>v režimu úplného<br>otevření | 0 až 30 (hodnota x 10 s = hodnota<br>časovače)<br>2: 20 s                                                                                                    |                                                                                                    | Je-li vybrána hodnota                                                                                                    | 0, automatické zavření brány proběhne okamžitě, bez zpoždění.                                                                                                    |

| ( | 1 | P | ) |
|---|---|---|---|
| ( | Č | 5 |   |

| Kód | Název                                                                          | Hodnoty (tučné písmo = výchozí<br>nastavení)                                                                                                    | Provedené<br>nastavení                                          | Komentáře                                                                                                    |                                                                                                    |
|-----|--------------------------------------------------------------------------------|----------------------------------------------------------------------------------------------------|-----------------------------------------------------------------|----------------------------------------------------------------------------------------------------|----------------------------------------------------------------------------------------------------|
| P03 | Provozní režim pěší<br>cyklus                                                  | 0: shodný s funkčním režimem<br>celého cyklu                                                                                                    | Pěší funkční režim<br>Ize nastavit, pouze<br>pokud parametr P01 | Pěší funkční režim je stejný jako vybraný režim celého cyklu.                                                                                                    |                                                                                                    |
|     |                                                                                | 1: bez automatického zavření                                                                                                    |                                                                 | Ize nastavit, pouze<br>pokud parametr P01                                                                                                    | Pokud parametr P01=1, zavření brány neproběhne<br>automaticky po zadání povelu otevření v pěším režimu.                                                                                                    |
|     |                                                                                | 2: s automatickým zavřením                                                                                                    |                                                                 | Fu kční režim P03 =<br>2 není kompatibilní<br>s dálkovým ovládáním<br>prostřednictvím<br>jednotky TaHoma.                                                                                                    | Funkce v režimu automatického zavírání je povolena, pouze<br>jsou-li nainstalovány fotoelektrické buňky. To znamená, že<br>parametr P07=1 až 4.<br>Bez ohledu na hodnotu parametru P01 proběhne zavření brány<br>po otevření v pěším režimu automaticky.<br>Časovač automatického zavření může být nastaven pomocí<br>parametru " <b>P04</b> " (krátký interval časovače) nebo parametru<br>" <b>P05</b> " (dlouhý interval časovače). |
| P04 | Krátká hodnota<br>intervalu časovače<br>automatického zavření<br>v pěším cyklu | 0 až 30 (hodnota x 10 s = hodnota<br>časovače)<br>2: 20 s                                                                                                    |                                                                 | Je-li vybrána hodnota (                                                                                                    | D, automatické zavření brány proběhne okamžitě, bez zpoždění.                                                                                                    |
| P05 | Dlouhá hodnota<br>časovače<br>automatického zavření<br>cyklu pro pěší průchod  | 0 až 99 (hodnota x 5 min = hodnota<br>časovače)<br>0: 0                                                                                                    |                                                                 | Hodnota 0 musí být vyl<br>zavření v pěším režimu                                                                                                    | brána, pokud má prioritu krátký interval časovače automatického<br>J.                                                                                                    |
| P06 | Rozsah otevření pro<br>pěší průchod                                            | 1 až 9<br>1: 80 cm                                                                                                    |                                                                 | 1: minimální pěší otevř<br><br>9: maximální pěší otevi                                                                                                    | ení<br>ření (cca 80 % z celkové dráhy pohybu brány)                                                                                                    |
| P07 | Bezpečnostní vstup<br>fotobuněk                                                | <ul> <li>0: neaktivní</li> <li>1: aktivní</li> <li>2: aktivní s automatickým testem prostřednictvím testovacího výstupu</li> <li>3: aktivní s automatickým testem přepnutí napájení</li> <li>4: fotobuňky bus</li> </ul> |                                                                 | <ol> <li>vstup bezpečnostníť</li> <li>bezpečnostní zaříze<br/>otestovat správnou f</li> <li>automatický test zař<br/>výstupem, při použit</li> <li>automatický test zař<br/>výstupu napájení fot</li> <li>použití fotobuněk bu</li> </ol> | no zařízení není brán v potaz.<br>ní bez automatického testu, vždy po 6 měsících je nutné<br>unkci zařízení.<br>ízení proběhne při každém funkčním cyklu testovacím<br>í fotobuňky Reflex s automatickým testem.<br>ízení proběhne při každém funkčním cyklu dodáním napětí<br>obuněk (svorky 21 a 22).<br>s.                                                                                                    |
| P08 | Bezpečnostní vstup<br>kontaktní lišty                                          | 0: neaktivní<br>1: aktivní<br>2: aktivní s automatickým testem                                                                                                    |                                                                 | <ul> <li>0: vstup bezpečnostníh</li> <li>1: bezpečnostní zaříze</li> <li>2: automatický test zař<br/>výstupem.</li> </ul>                                                                                                    | no zařízení není brán v potaz.<br>ní bez automatického testu.<br>ízení proběhne při každém funkčním cyklu testovacím                                                                                                    |
| P09 | Nastavitelný<br>bezpečnostní vstup                                             | 0: neaktivní<br>1: aktivní<br>2: aktivní s automatickým testem<br>prostřednictvím testovacího<br>výstupu<br>3: aktivní s automatickým testem<br>přepnutí napájení                                                        |                                                                 | <ol> <li>vstup bezpečnostníh</li> <li>bezpečnostní zaříze</li> <li>automatický test zař<br/>výstupem.</li> <li>automatický test zař<br/>výstupu napájení fot</li> </ol>                                                                   | no zařízení není brán v potaz.<br>ní bez automatického testu.<br>ízení proběhne při každém funkčním cyklu testovacím<br>ízení proběhne při každém funkčním cyklu dodáním napětí<br>obuněk (svorky 21 a 22).                                                                                                    |
| P10 | Nastavitelný<br>bezpečnostní vstup –<br>funkce                                 | 0: aktivní zavření<br>1: aktivní otevření<br>2: aktivní zavření + ADMAP<br>3: zákaz jakéhokoli pohybu                                                                                                    |                                                                 | <ol> <li>0: nastavitelný vstup bo<br/>1: nastavitelný vstup bo<br/>2: nastavitelný vstup bo<br/>otevření brány není<br/>3: použití pro nouzové<br/>aktivován, žádný pol</li> </ol>                                                        | ezpečnostního prvku je aktivní pouze při zavírání.<br>ezpečnostního prvku je aktivní pouze při otevírání.<br>ezpečnostního prvku je aktivní pouze při zavírání, a je-li aktivní,<br>možné.<br>zastavení; pokud je nastavitelný vstup bezpečnostního prvku<br>hyb brány není možný.                                                                                                    |
| P11 | Nastavitelný vstup<br>bezpečnostního<br>zařízení – akce                        | 0: vypnutí<br>1: vypnutí + posun zpět<br>2: vypnutí + celková inverze<br>směru                                                                                                    |                                                                 | <ol> <li>použití při nouzovém<br/>zakázáno, pokud je<br/>kontaktní lišta.</li> <li>doporučeno pro pou</li> <li>doporučeno pro pou</li> </ol>                                                                                              | n zastavení, <b>povinné, pokud parametr P10=3</b><br>k nastavitelnému vstupu bezpečnostního prvku připojena<br>žití s kontaktní lištou.<br>žití s fotobuňkou.                                                                                                    |
| P12 | Výstraha oranžovým<br>světlem                                                  | <ul> <li>0: bez výstrahy</li> <li>1: s výstrahou 2 s před uvedením<br/>do pohybu</li> </ul>                                                                                                    |                                                                 | Vede-li brány na veřejn                                                                                                    | iou komunikaci, povinně zvolte možnost výstrahy: P12=1.                                                                                                    |
| P13 | Výstup osvětlení zóny                                                          | 0: neaktivní<br>1: řízená funkce<br>2: automatická + řízená funkce                                                                                                    |                                                                 | 0: signál výstupu osvět<br>1: osvětlení zóny je říz:<br>2: osvětlení zóny je říz:<br>+ osvětlení zóny se i<br>rozsvíceno až do ko<br>parametru "P14".<br>P13=2 je povinné n                                                               | lení zóny není zaznamenáván.<br>eno dálkovým ovladačem.<br>eno dálkovým ovladačem, jakmile je brána zastavená<br>automaticky rozsvítí, jakmile se brána dá do pohybu a zůstane<br>nce pohybu a po dobu intervalu nastaveného v časovači pomocí<br><b>astavení pro funkci v automatickém režimu</b> .                                                                                                    |
| P14 | Časování osvětlení<br>zóny                                                     | 0 až 60 (hodnota x 10 s = hodnota<br>časovače)<br>6: 60 s                                                                                                    |                                                                 | Je-li vybrána hodnota (                                                                                                    | ), osvětlení zóny zhasne ihned po ukončení pohybu brány.                                                                                                    |

io

SS

| Kód | Název                                      | Hodnoty (tučné písmo = výchozí<br>nastavení)                                                                                                    | Provedené<br>nastavení                                                                                                    | Komentáře                                                                                                    |
|-----|--------------------------------------------|----------------------------------------------------------------------------------------------------|----------------------------------------------------------------------------------------------------|----------------------------------------------------------------------------------------------------|
| P15 | Pomocný výstup                             | <ol> <li>0: neaktivní</li> <li>1: automatický: kontrolka otevřené<br/>brány</li> <li>2: automatický: bistabilní ovladač<br/>s časovačem</li> <li>3: automatický: impulzní</li> <li>4: řízený: bistabilní (ON-OFF)</li> <li>5: řízený: impulzní</li> <li>6: řízený: bistabilní ovladač<br/>s časovačem</li> </ol> |                                                                                                    | <ol> <li>0: signál pomocného výstupu není zaznamenáván.</li> <li>1: kontrolka vjezdové brány je zhasnutá, je-li brána zavřená, bliká, je-li brána v pohybu, a svítí, je-li brána otevřená.</li> <li>2: výstup je aktivní na začátku pohybu a během pohybu a deaktivován je poté po uplynutí intervalu časovače nastaveného v rámci parametru "P16".</li> <li>3: impulz kontaktu na začátku pohybu.</li> <li>4: každé stisknutí nastaveného tlačítka ovladače vyvolá následující: ON, OFF, ON, OFF</li> <li>5: impulz kontaktu stisknutím nastaveného tlačítka dálkového rádioovladače.</li> <li>6: výstup je aktivován stisknutím nastaveného tlačítka dálkového rádioovladače a poté deaktivován po uplynutí prodlevy časovače nastavené v rámci parametru "P16".</li> </ol> |
| P16 | Časovač na pomocném<br>výstupu             | 0 až 60 (hodnota x 10 s = hodnota<br>časovače)<br>6: 60 s                                                                                                    |                                                                                                    | Časovač pomocného výstupu je aktivní, pouze pokud vybraná hodnota parametru P15<br>je 2 nebo 6.                                                                                                    |
| P19 | Rychlost zavírání                          | 1: nejnižší rychlost<br>až<br>10: nejvyšší rychlost<br><b>Výchozí hodnota: 5</b>                                                                                                    |                                                                                                    |                                                                                                    |
| P20 | Rychlost otevírání                         | 1: nejnižší rychlost<br>až<br>10: nejvyšší rychlost<br>Výchozí hodnota: 5                                                                                                    |                                                                                                    | VAROVÁNÍ                                                                                                    |
| P21 | Zóna pomalého<br>zavírání                  | 1: nejkratší zóna pomalého zavírání<br>až<br>5: nejdelší zóna pomalého zavírání<br>Výchozí hodnota: 1                                                                                                    |                                                                                                    | provádějící montáž musí povinně zkontrolovat, zda detekce překážky odpovídá<br>příloze A normy EN 12 453.<br>Nedodržení tohoto požadavku může vést k vážným zraněním, například<br>v případě přivření zavírající se bránou.                                                                                                    |
| P22 | Zóna pomalého<br>otevírání                 | 1: nejkratší zóna pomalého zavírání<br>až<br>5: nejdelší zóna pomalého zavírání<br><b>Výchozí hodnota: 1</b>                                                                                                    |                                                                                                    |                                                                                                    |
| P25 | Snížení momentu<br>zavírání                | 1: minimální moment<br>až<br>10: maximální moment<br>Nastaveno během automatického<br>načtení                                                                                                    |                                                                                                    |                                                                                                    |
| P26 | Snížení momentu<br>otevírání               | 1: minimální moment<br>až<br>10: maximální moment<br>Nastaveno během automatického<br>načtení                                                                                                    |                                                                                                    | VAROVÁNÍ<br>Je-li změněn některý z parametrů omezení točivého momentu, pracovník<br>provádějící montáž musí povinně zkontrolovat, zda detekce překážky odpovídá                                                                                                    |
| P27 | Omezení momentu při<br>zpomalení zavírání  | 1: minimální moment<br>až<br>10: maximální moment<br>Nastaveno během automatického                                                                                                    |                                                                                                    | přiloze A normy EN 12 453.<br>Nedodržení tohoto požadavku může vést k vážným zraněním, například<br>v případě přivření zavírající se bránou.<br>Je-li moment příliš nízký, hrozí riziko nechtěné detekce překážek.                                                                                                    |
| P28 | Omezení momentu při<br>zpomalení otevírání | 1: minimální moment<br>až<br>10: maximální moment<br>Nastaveno během automatického<br>načtení                                                                                                    |                                                                                                    | Je-li moment příliš vysoký, hrozí riziko, že instalace nebude ve shodě s normami.                                                                                                    |
| P33 | Citlivost detekce<br>překážky              | 0: velmi nízká citlivost<br>1: nízká citlivost<br><b>2: standardní citlivost</b><br>3: vysoká citlivost                                                                                                    |                                                                                                    | VAROVÁNÍ<br>Je-li změněn parametr "Citlivost detekce překážky", pracovník provádějící<br>montáž musí povinně zkontrolovat, zda detekce překážky odpovídá příloze A<br>normy EN 12 453.<br>Nedodržení tohoto požadavku může vést k vážným zraněním, například<br>v případě přivření zavírající se bránou.                                                                                                    |
| P37 | Vstupy vodičového<br>ovládání              | 0: režim celý cyklus – cyklus pro<br>pěší průchod<br>1: režim otevírání – zavírání                                                                                                    |                                                                                                    | 0: vstup svorky 9 = cyklus pro pěší průchod, vstup svorky 11 = celý cyklus<br>1: vstup svorky 9 = pouze otevření, vstup svorky 11 = pouze zavření                                                                                                    |
| P40 | Rychlost dovírání                          | 1: nejnižší rychlost<br>až<br>4: nejvyšší rychlost<br><b>Výchozí hodnota: 2</b>                                                                                                    |                                                                                                    | Je-li změněn jeden z parametrů rychlosti přiblížení, pracovník provádějící                                                                                                    |
| P41 | Rychlost otevírání                         | 1: nejnižší rychlost<br>až<br>4: nejvyšší rychlost<br><b>Výchozí hodnota: 2</b>                                                                                                    | montáž musí povinně zkontrolovat, zda detekce překážky odpovídá<br>normy EN 12 453.<br>Nedodržení tohoto požadavku může vést k vážným zraněním,<br>v případě přivření zavírající se bránou. |                                                                                                    |

# ULOŽENÍ FUNKCÍ DÁLKOVÝCH OVLADAČŮ DO PAMĚTI

# Všeobecné informace

#### Typy dálkových ovladačů

Existují dva typy dálkových ovladačů:

• jednosměrové: Keygo io, Situo io, Smoove io

 • dvousměrové s funkcí návratu informací (dálkové ovladače signalizují probíhající pohyb a zpětně potvrzují správné provedení): Keytis io, Telis 1 io, Telis Composio io, Impresario Chronis io

#### Uložení funkcí dálkových ovladačů do paměti

Uložení dálkového ovladače do paměti je možné provést dvěma způsoby:

- Uložení z programovacího rozhraní.
- Uložení opětovným zkopírováním již uloženého dálkového ovladače.

Uložení do paměti se provádí individuálně pro každé tlačítko ovladače.

Uložení již uloženého tlačítka znamená jeho vymazání.

#### Význam zobrazených kódů

| Kód | Název                                                           |  |
|-----|-----------------------------------------------------------------|--|
| Add | Uložení jednosměrového dálkového ovladače do paměti se podařilo |  |
|     | Uložení dvousměrového dálkového ovladače do paměti se podařilo  |  |
| dEL | Vymazání již uloženého tlačítka                                 |  |
| rEF | Uložení dvousměrového dálkového ovladače do paměti odmítnuto    |  |
| FuL | Paměť plná (pouze pro jednosměrové dálkové ovladače)            |  |

# Uložení dálkových ovladačů Keygo io do paměti

#### Uložení do paměti z programovacího rozhraní

Ovládání ÚPLNÉHO otevření

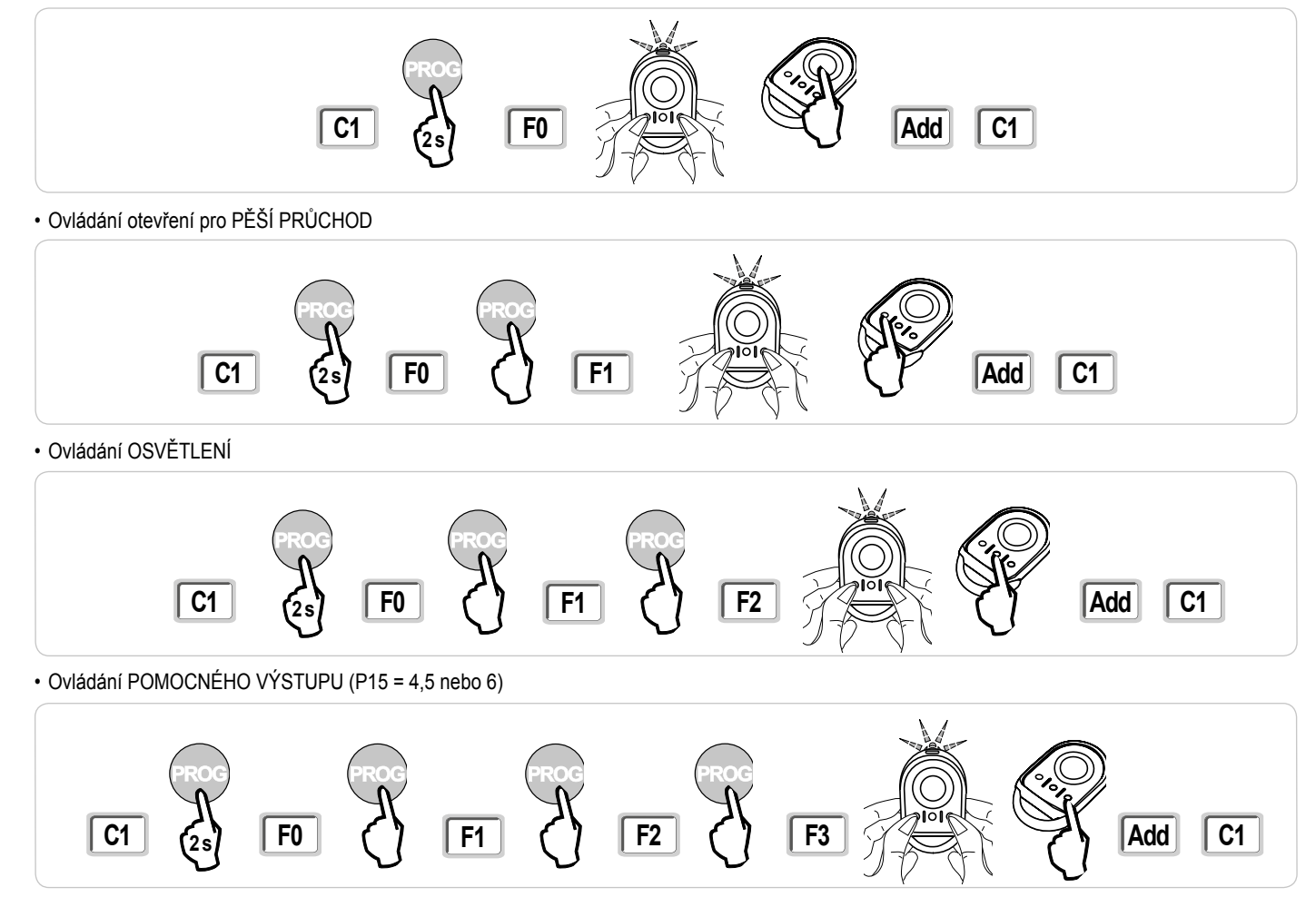

#### Uložení opětovným zkopírováním již uloženého dálkového ovladače Keygo

Tato operace umožňuje zkopírovat programování již uloženého tlačítka dálkového ovladače.

- [1]. Stiskněte současně pravé a levé vnější tlačítko již uloženého dálkového ovladače, dokud nezačne blikat zelená kontrolka.
- [2]. Na dobu 2 sekund stiskněte již uložené tlačítko dálkového ovladače, které se má zkopírovat.
- [3]. Krátce současně stiskněte vnější pravé a levé tlačítko nového dálkového ovladače.
- [4]. Krátce stiskněte zvolené tlačítko pro ovládání motorového pohonu na novém dálkovém ovladači.

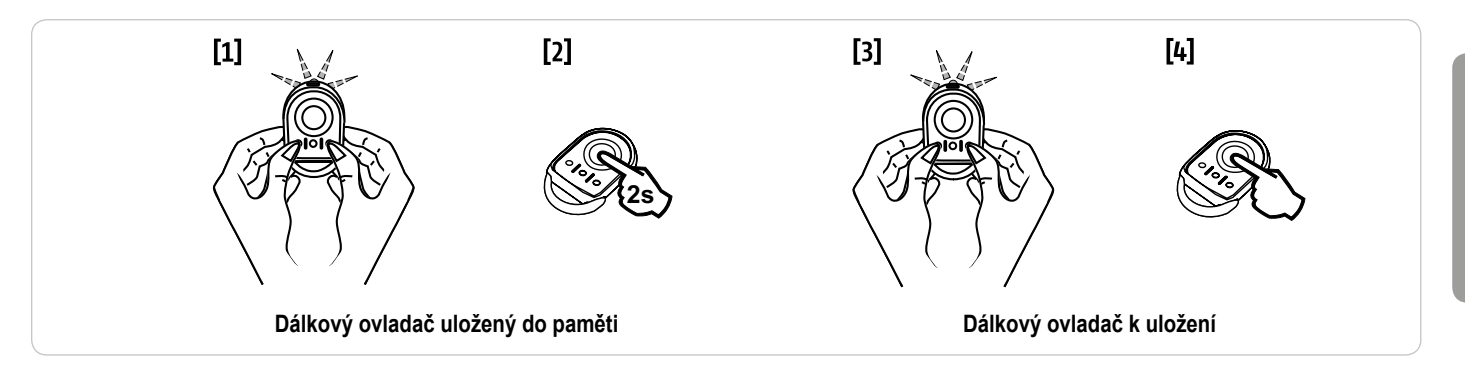

# Uložení dálkových ovladačů Keytis io do paměti

Operace uložení systémového klíče a uložení zkopírováním dálkového ovladače Keytis io jsou možné pouze na stránce zařízení. Aby již v paměti uložený dálkový ovladač mohl přenést svůj systémový klíč nebo své naprogramování, musí být schopen rádiové komunikace s přijímačem zařízení.

Pokud zařízení již obsahuje jiné výrobky io-homecontrol® s minimálně jedním dvousměrovým dálkovým ovladačem uloženým do paměti, dálkový ovladač Keytis io musí nejprve uložit do paměti systémový klíč (viz níže).

Tlačítko již uložené do paměti nemůže být uloženo do druhého přijímače. Pro zjištění, zda je tlačítko již uloženo do paměti, toto stiskněte:

• již uložené tlačítko  $\rightarrow$  rozsvítí se zelená kontrolka.

• neuložené tlačítko  $\rightarrow$  rozsvítí se oranžová kontrolka.

Pro vymazání již uloženého tlačítka viz kapitolu Individuální vymazání tlačítka dálkového ovladače Keytis io.

#### Uložení systémového klíče do paměti

. Tato etapa musí být povinně provedena, pokud již zařízení obsahuje jiné výrobky io-homecontrol® s minimálně jedním dvousměrovým dálkovým ovladačem uloženým do paměti.

. Pokud je dálkový ovladač Keytis io prvním dálkovým ovladačem systému, přejděte přímo k etapě Uložení dálkového ovladače Keytis io do paměti.

[1]. Dejte uložený dálkový ovladač do režimu přenosu klíče:

- Dálkové ovladače Keytis io, Telis io, Impresario io, Composio io: stiskněte tlačítko "KEY", dokud se nerozsvítí zelená kontrolka (2 s).
- · Jiný dálkový ovladač: viz návod.
- [2]. Krátce stiskněte tlačítko "KEY" nového dálkového ovladače. Vyčkejte na potvrzující pípnutí (několik sekund).

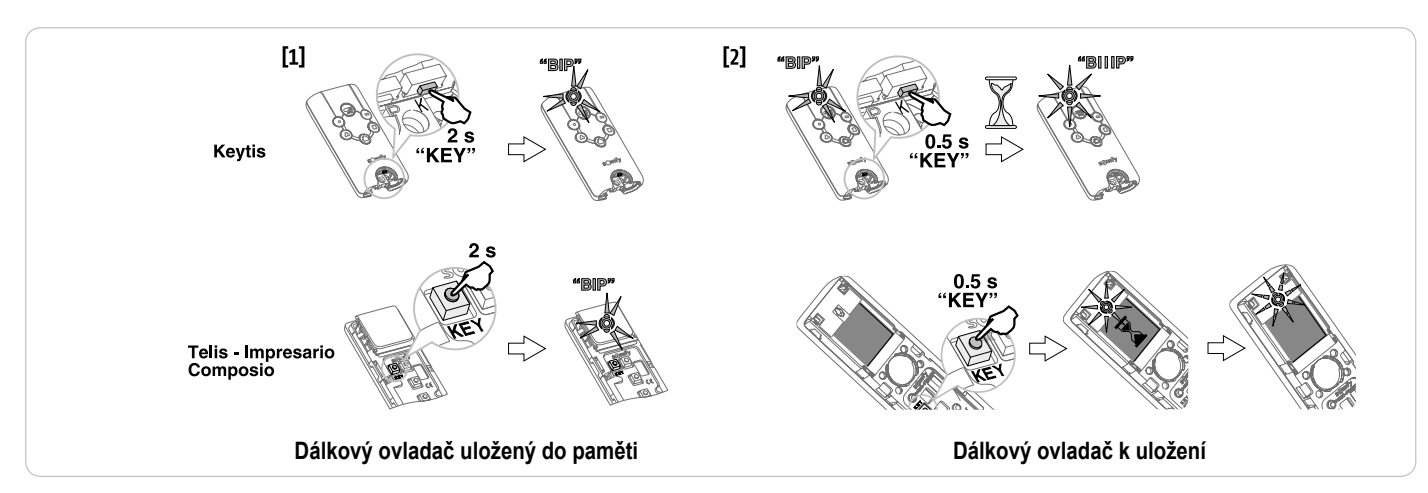

ic

#### Uložení do paměti z programovacího rozhraní

Pokud zařízení již obsahuje jiné výrobky io-homecontrol® s minimálně jedním dvousměrovým dálkovým ovladačem uloženým do paměti, dálkový ovladač Keytis io musí nejprve uložit do paměti systémový klíč (viz str. 19).

Ovládání ÚPLNÉHO otevření

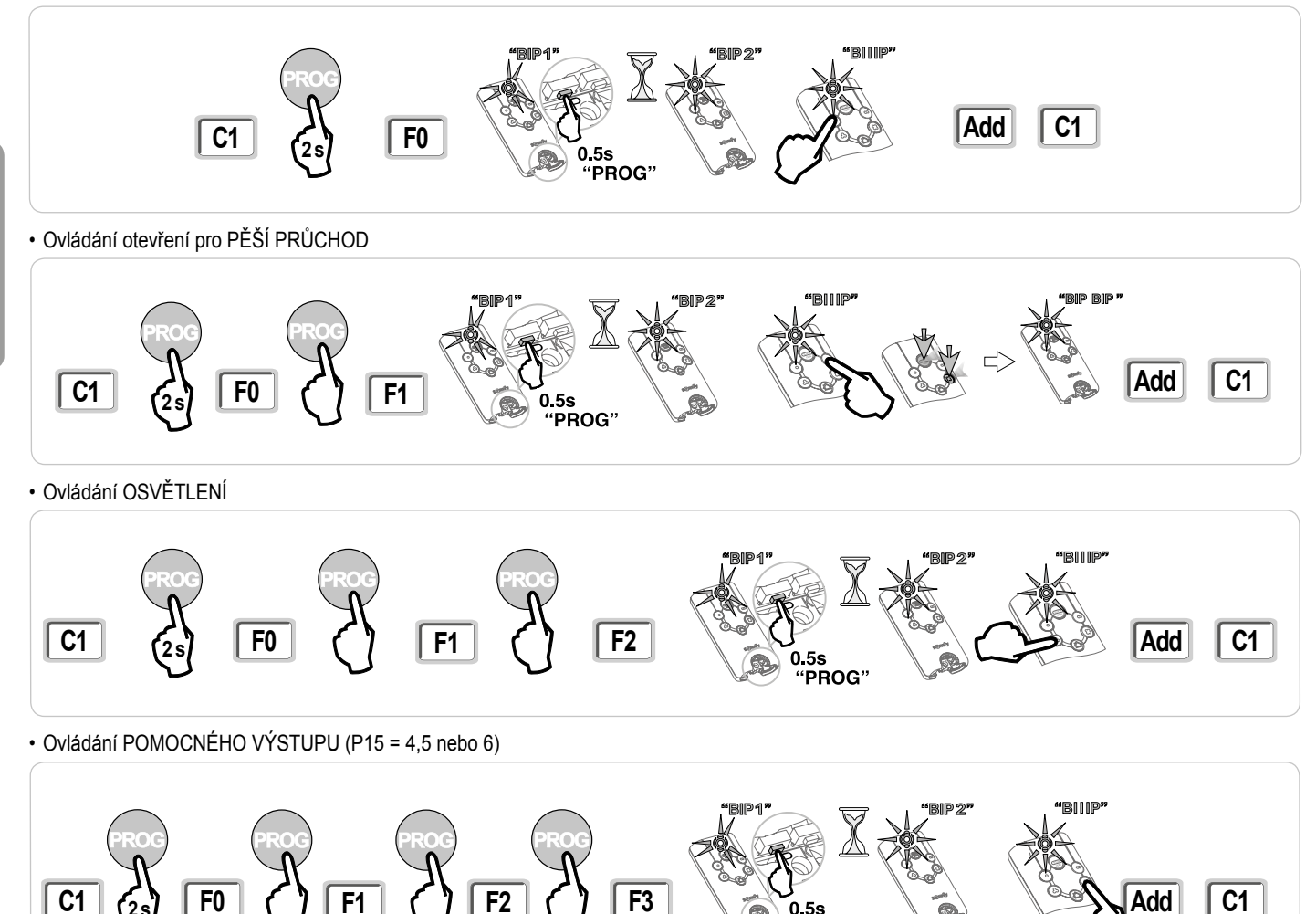

#### Uložení do paměti opětovným zkopírováním již uloženého dálkového ovladače Keytis io

#### Kompletní zkopírování dálkového ovladače Keytis io

Tato operace umožňuje zkopírovat všechna tlačítka již uloženého dálkového ovladače.

Nový dálkový ovladač nesmí již být uložen do paměti jiného automatického systému.

Ujistěte se, že nový dálkový ovladač uložil do paměti systémový klíč.

- [1]. Stiskněte tlačítko "PROG" již uloženého dálkového ovladače, dokud se nerozsvítí zelená kontrolka (2 s).
- [2]. Krátce stiskněte tlačítko "PROG" nového dálkového ovladače.

Vyčkejte na druhé pípnutí a rychlé blikání zelené kontrolky (několik sekund).

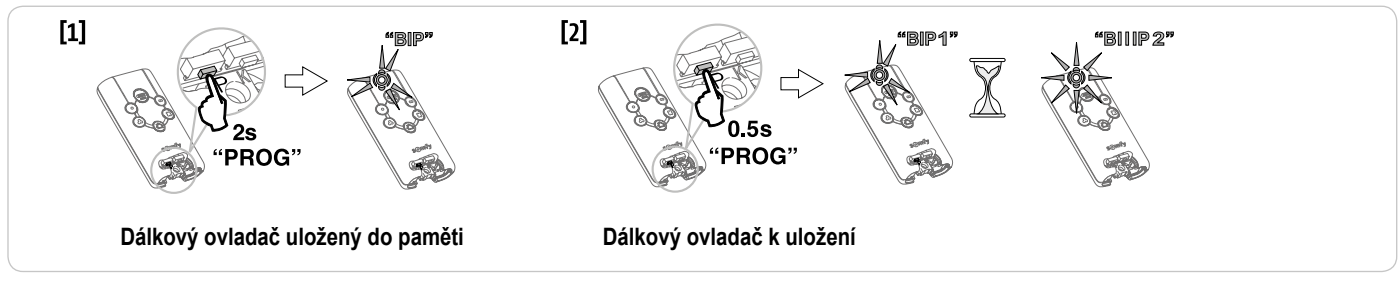

0.5s "PROG"

#### · Individuální zkopírování tlačítka dálkového ovladače Keytis io

Tato operace umožňuje zkopírovat uložení jediného tlačítka již uloženého dálkového ovladače na prázdné tlačítko nového dálkového ovladače.

Ujistěte se, že nový dálkový ovladač uložil do paměti systémový klíč.

- [1]. Stiskněte tlačítko "PROG" již uloženého dálkového ovladače, dokud se nerozsvítí zelená kontrolka (2 s).
- [2]. Krátce stiskněte tlačítko ke kopírování na již uloženém dálkovém ovladači.
- [3]. Krátce stiskněte tlačítko "PROG" nového dálkového ovladače. Vyčkejte na potvrzující pípnutí (několik sekund).
- [4]. Krátce stiskněte zvolené tlačítko pro řízení motoru na novém dálkovém ovladači.

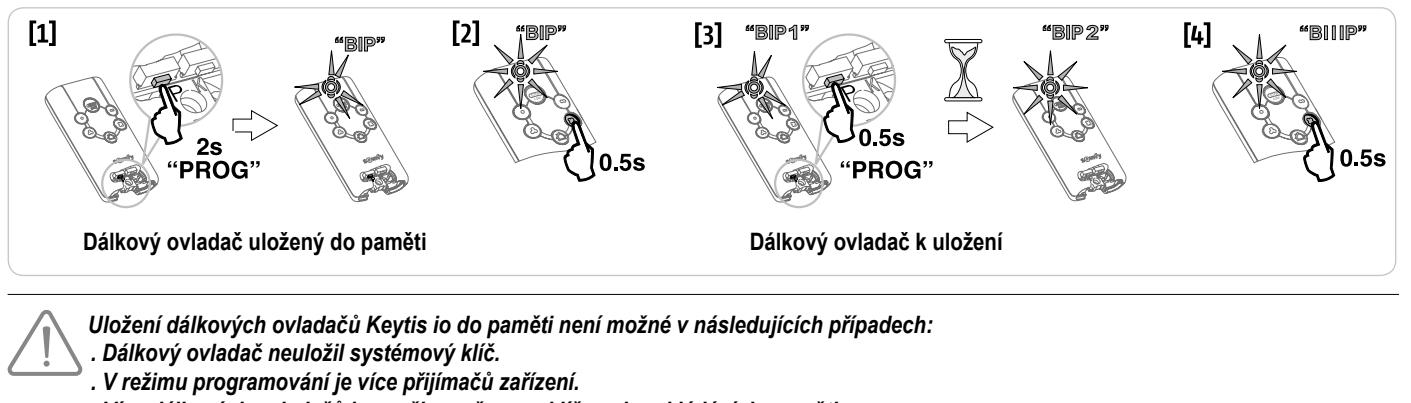

. Více dálkových ovladačů je v režimu přenosu klíče nebo ukládání do paměti.

Veškeré nesprávné ukládání do paměti je signalizováno sérií rychlých pípnutí doprovázených blikáním oranžové kontrolky na dálkovém ovladači Keytis.

# Uložení dálkových ovládání se 3 tlačítky (Telis io, Telis Composio io, atd.) do paměti

| Funkce | tlačítek | dálkového | ovladače | se 3 | tlačítky |
|--------|----------|-----------|----------|------|----------|
|        |          |           |          |      |          |

|    | ^                | my   | v               |
|----|------------------|------|-----------------|
| F0 | Celkové otevření | Stop | Celkové zavření |
| F1 | Celkové otevření | Stop | Celkové zavření |
| F2 | Osvětlení ON     |      | Osvětlení OFF   |
| F3 | Pom. výstup ON   |      | Pom. výstup OFF |

#### Uložení do paměti z programovacího rozhraní

Na displeji se zobrazí "Add".

Pro uložení dvousměrového dálkového ovladače io se 3 tlačítky (Telis io, Impresario Chronis io, ...) se ujistěte, že tento dálkový ovladač uložil do paměti systémový klíč (viz str. 19).

- [1]. Stiskněte tlačítko "PROG" (2 s) programovacího rozhraní. Na displeji se zobrazí "F0".
   Poznámka: novým stisknutím "PROG" přejdete k nastavení další funkce.
- [2]. Stisknutím "PROG" na zadní straně dálkového ovladače se 3 tlačítky uložíte funkci do paměti.

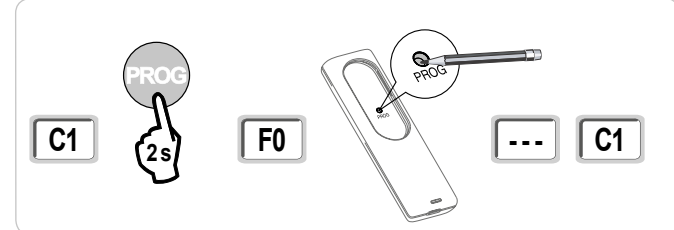

#### Uložení do paměti kopírováním již uloženého jednosměrového dálkového ovladače io se 3 tlačítky

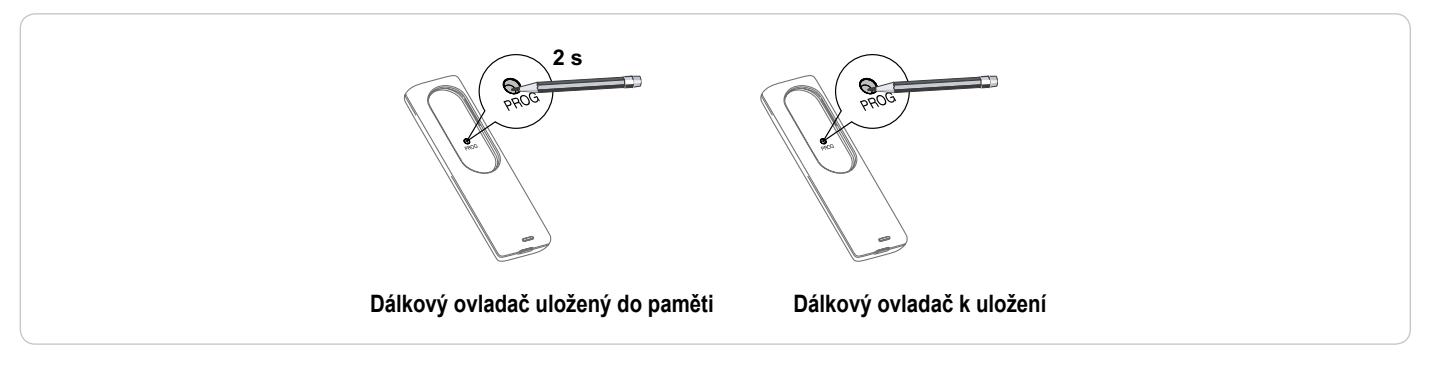

# SMAZÁNÍ DÁLKOVÝCH OVLADAČŮ A VEŠKERÉHO NASTAVENÍ Z PAMĚTI

# Individuální vymazání tlačítka dálkového ovládání Keytis io nebo Keygo io

To lze provést takto:

- uložením do paměti z programovacího rozhraní. Uložení již uloženého tlačítka znamená jeho vymazání.
- přímým vymazáním na dálkovém ovladači (pouze pro dálkové ovladače Keytis io) Stiskněte současně tlačítko "PROG" a TLAČÍTKO, které má být na dálkovém ovladači smazáno.

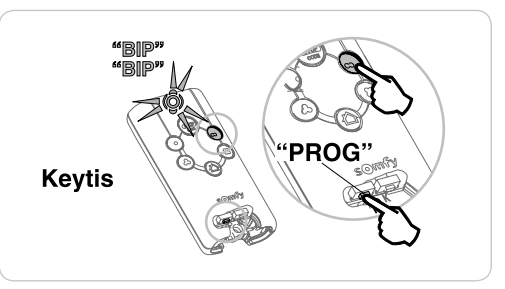

# Smazání přiřazených dálkových ovladačů

Způsobí smazání všech dálkových ovladačů uložených do paměti a smazání uloženého systémového klíče.

Poznámka: Pro dálkové ovladače Keytis io zopakujte postup přímého mazání popsaný výše pro všechna tlačítka dálkového ovladače uložená do paměti.

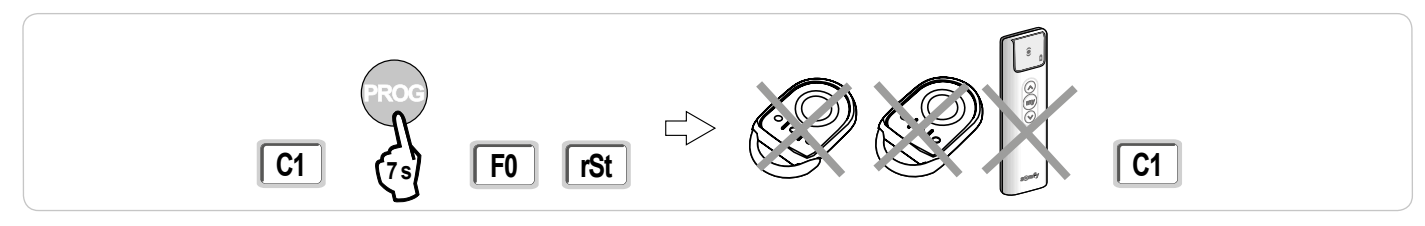

# Celkový restart dálkového ovládání Keytis io

Stiskněte současně tlačítka "PROG" a "KEY". To způsobí:

- · celkové vymazání programování (všechna tlačítka),
- · vymazání všech parametrů dálkového ovladače (viz návod k dálkovému ovladači Keytis io),
- změnu systémového klíče uloženého dálkovým ovladačem.

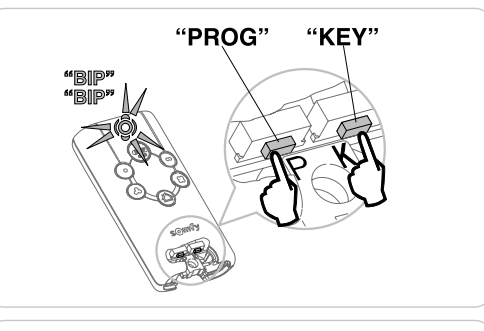

# Smazání všech nastavení

Vyvolá smazání automatického načtení a návrat k výchozímu nastavení hodnot všech parametrů.

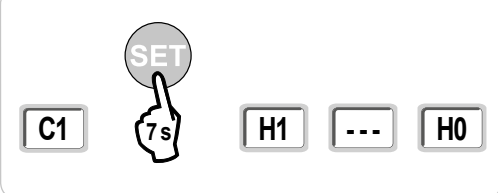

# ZAMKNUTÍ PROGRAMOVACÍCH TLAČÍTEK

# 

Klávesnice musí být povinně uzamčená, aby byla zajištěna bezpečnost uživatelů. Nedodržení tohoto pokynu by mohlo vést k vážnému zranění osoby, například by je mohla rozdrtit vrata.

Umožňuje zamknout provedená nastavení (koncových poloh, automatického načtení, parametrů).

Jakmile jsou programovací tlačítka zamknutá, za 1. znakem displeje se zobrazí tečka.

Stiskněte tlačítka "SET", "+", "-".

při současném stisknutí je nutno nejdříve stisknout "SET".

- k současnému stisknutí "+" a "-" musí dojít během následujících 2 s.

Chcete-li znovu získat přístup k provádění nastavení, zopakujte stejný postup.

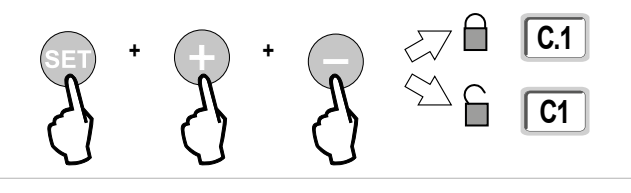

# DIAGNOSTIKA

# Zobrazení provozních kódů

| Kód | Název                                                              | Komentáře                                                                                                    |  |
|-----|--------------------------------------------------------------------|----------------------------------------------------------------------------------------------------|--|
| C1  | Čekání na povel                                                    |                                                                                                    |  |
| C2  | Probíhající otevření brány                                         |                                                                                                    |  |
| C3  | Čekání na zavření brány                                            | Probíhající prodleva časovače automatického zavření P02, P04 nebo P05.                                                                                                    |  |
| C4  | Probíhající zavírání brány                                         |                                                                                                    |  |
| C6  | Přítomnost detekce na fotobuňce                                    |                                                                                                    |  |
| C7  | Přítomnost detekce na kontaktní liště                              | Zobrazaní při požadovku pohyku brány poho běhom pohyku brány, pokud na vetupu boznočnostního poku byla                                                                                                    |  |
| C8  | Přítomnost detekce na nastavitelném<br>bezpečnostním prvku         | <ul> <li>zobrazeni pri pozadavku ponybu brany nebo benem ponybu brany, pokud na vstupu bezpecnostnino prvku byla<br/>zaznamenána detekce.</li> <li>Tento kód zůstává zobrazen po celou dobu trvání detekce na vstupu bezpečnostního prvku.</li> </ul> |  |
| C9  | Přítomnost detekce na bezpečnostním<br>prvku nouzového zastavení   |                                                                                                    |  |
| C12 | Probíhající napájení proudem                                       |                                                                                                    |  |
| C13 | Probíhající automatický test<br>bezpečnostního zařízení            | Zobrazení v průběhu automatického testu bezpečnostních zařízení.                                                                                                    |  |
| C14 | Vstup vodičového ovládání<br>permanentního celkového otevření      | Signalizuje, že vstup vodičového ovládání celkového otevření je permanentně aktivní (kontakt sepnutý). Povely pocházející z dálkových rádioovládačů jsou v tom případě zakázány.                                                                      |  |
| C15 | Vstup vodičového ovládání<br>permanentního otevření v pěším režimu | Signalizuje, že vstup vodičového ovládání otevření v pěším režimu je permanentně aktivní (kontakt sepnutý). Povely pocházející z dálkových rádioovladačů jsou v tom případě zakázány.                                                                 |  |
| C16 | Načtení fotobuněk BUS zamítnuto                                    | Zkontrolujte správnou funkci fotobuněk BUS (kabelové přípojení, vyrovnání atd.)                                                                                                    |  |
| Cc1 | Napětí 9,6 V                                                       | Zobrazení během provozu s nouzovou baterií 9,6 V                                                                                                    |  |
| Cu1 | Napětí 24 V                                                        | Zobrazení během provozu s nouzovou baterií 24 V                                                                                                    |  |

# Zobrazení nastavitelných kódů

| Kód | Název                                                                        | Komentáře                                                                                                    |
|-----|------------------------------------------------------------------------------|----------------------------------------------------------------------------------------------------|
| H0  | Čeká na nastavení                                                            | Stisknutí tlačítka "SET" po dobu 2 s spustí režim automatického načtení.                                                                                                    |
| Hc1 | Čeká na nastavení + Napájení 9,6 V                                           | Zobrazení během provozu s nouzovou baterií 9,6 V                                                                                                    |
| Hu1 | Čeká na nastavení + Napájení 24 V                                            | Zobrazení během provozu s nouzovou baterií 24 V                                                                                                    |
| H1  | Čekání na spuštění automatického<br>načtení                                  | Stisknutí tlačítka " <b>OK</b> " spustí cyklus automatického načtení.<br>Stisknutí tlačítek "+" nebo "-" uvede ovládání motoru do nuceného chodu.                                                                                                    |
| H2  | Režim automatického načtení –<br>probíhající otevírání                       |                                                                                                    |
| H4  | Režim automatického načtení –<br>probíhající zavírání                        |                                                                                                    |
| F0  | Čekání na přiřazení dálkového ovladače<br>pro funkci celkového otevření      | Stisknutím tlačítka dálkového ovladače lze toto tlačítko přiřadit k povelu celkového otevření motoru.<br>Nové stisknutí tlačítka " <b>PROG</b> " vyvolá přechod do režimu "čekání na načtení dálkového ovladače pro funkci otevření<br>v pěším režimu: <b>F1</b> ". |
| F1  | Čekání na přiřazení dálkového ovladače<br>pro funkci otevření v pěším režimu | Stisknutím tlačítka dálkového ovladače lze toto tlačítko přiřadit k povelu částečného otevření.<br>Nové stisknutí tlačítka " <b>PROG</b> " umožňuje přechod do režimu "čekání na načtení ovladače vzdáleného osvětlení: <b>F2</b> ".                                |
| F2  | Čekání na přiřazení dálkového ovladače<br>pro ovládání vzdáleného osvětlení  | Stisknutím tlačítka dálkového ovladače bude toto tlačítko přiřazeno k povelu vzdáleného osvětlení.<br>Novým stisknutím tlačítka "PROG" přejdete do režimu "čekání na načtení ovladače pomocného výstupu: F3".                                                       |
| F3  | Čekání na přiřazení dálkového ovladače<br>pro ovládání pomocného výstupu     | Stisknutím tlačítka dálkového ovladače bude toto tlačítko přiřazeno k povelu vzdáleného osvětlení.<br>Nové stisknutí tlačítka " <b>PROG</b> " vyvolá přechod do režimu "čekání na načtení dálkového ovladače pro funkci celkového<br>otevření: <b>F0</b> ".         |

# Zobrazení chybových kódů a poruch

| Kód | Název                                                                | Komentáře                                                                                                    | Co dělat?                                                                                                    |
|-----|----------------------------------------------------------------------|----------------------------------------------------------------------------------------------------|----------------------------------------------------------------------------------------------------|
| E1  | Závada automatického testu<br>fotobuňky                              | Automatický test fotobuněk nebyl uspokojivý.                                                                                                    | Zkontrolujte správné nastavení parametrů "P07".<br>Zkontrolujte kabely fotobuněk.                                                                                                    |
| E2  | Závada automatického testu<br>nastavitelného bezpečnostního<br>prvku | Automatický test nastavitelného vstupu<br>bezpečnostního prvku nebyl uspokojivý.                                                                                                    | Zkontrolujte správné nastavení parametrů "P09".<br>Zkontrolujte kabely nastavitelného bezpečnostního vstupu.                                                                          |
| E3  | Závada automatického testu<br>kontaktní lišty                        | Automatický test kontaktní lišty nebyl<br>uspokojivý.                                                                                                    | Zkontrolujte správné nastavení parametrů "P08".<br>Zkontrolujte kabelové zapojení kontaktní lišty.                                                                                    |
| E4  | Detekce překážky během otevírání                                     |                                                                                                    |                                                                                                    |
| E5  | Detekce překážky během zavírání                                      |                                                                                                    |                                                                                                    |
| E6  | Bezpečnostní závada fotobuňky                                        | Přítomnost detekce na vstupu bezpečnostního                                                                                                    | Zkontrolujte, zda žádná překážka nezpůsobuje detekci prostřednictvím                                                                                                    |
| E7  | Bezpečnostní závada kontaktní lišty                                  | prvku již děle než 3 minuty.                                                                                                    | totobuněk nebo kontaktní lišty.<br>Zkontroluite správné nastavení narametru. P07" P08" nebo. P09" nodle                                                                               |
| E8  | Závada nastavitelného<br>bezpečnostního prvku                        |                                                                                                    | zařízení připojeného ke vstupu bezpečnostního prvku.<br>Zkontrolujte kabely bezpečnostních zařízení.<br>V případě použití fotoelektrických buněk zkontrolujte jejich řádné zarovnání. |
| E10 | Bezpečnostní prvek zkratu motoru                                     |                                                                                                    | Zkontrolujte kabelové zapojení motoru.                                                                                                    |
| E11 | Bezpečnostní prvek proti zkratu<br>napájení 24 V                     | Bezpečnostní prvek proti zkratu na<br>vstupech/výstupech: nefunkčnost produktu<br>a periferních zařízení připojených ke svorkám<br>21 až 26 (oranžové světlo, fotoelektrické<br>buňky (kromě BUS), panel pro zadání kódu,<br>kontaktní lišta) | Zkontrolujte kabelové zapojení a poté vypněte na 10 sekund napájení ze sítě.<br>Upozornění: maximální napájení příslušenství = 1,2 A                                                  |
| E12 | Závada hardwaru                                                      | Automatické testy hardwaru nebyly<br>uspokojivé                                                                                                    | Spusťte příkaz k pohybu brány. Pokud závada přetrvává, kontaktujte<br>společnost Somfy.                                                                                               |
| E13 | Závada napájení příslušenství                                        | Napájení příslušenství byla přerušeno<br>v důsledku přepětí (nadměrná spotřeba)                                                                                                    | Upozornění: maximální napájení příslušenství = 1,2 A<br>Zkontrolujte spotřebu připojených příslušenství.                                                                              |
| E15 | Závada prvního napájení motoru                                       |                                                                                                    | Pro první uvedení pod napětí odpojte rezervní baterii a motor připojte<br>k rozvodné elektrické cíti                                                                                  |

Pro veškeré další chybové kódy nebo závady kontaktujte Somfy.

# Přístup k datům uloženým do paměti

Pro přístup k datům uloženým v paměti vyberte parametr "Ud" a poté stiskněte "OK".

| Data       | Název                                                                                               |                                                                                                    |  |
|------------|----------------------------------------------------------------------------------------------------|----------------------------------------------------------------------------------------------------|--|
| U0 až U1   | Čítač cyklu úplných otevření                                                                        | celkový [Stovky tisíc – desítky tisíc – tisíce] [stovky – desítky – jednotky]                             |  |
| U2 až U3   |                                                                                                    | od posledního automatického načtení [Stovky tisíc – desítky tisíc – tisíce] [stovky – desítky – jednotky] |  |
| U6 až U7   | Čítač cyklu s detekcí<br>překážky                                                                   | celkový [Stovky tisíc – desítky tisíc – tisíce] [stovky – desítky – jednotky]                             |  |
| U8 až U9   |                                                                                                    | od posledního automatického načtení [Stovky tisíc – desítky tisíc – tisíce] [stovky – desítky – jednotky] |  |
| U12 až U13 | Čítač otevření v pěším režimu                                                                       |                                                                                                    |  |
| U14 až U15 | Čítač zpětného pohybu                                                                               |                                                                                                    |  |
| U20        | Počet jednosměrových dálkových ovladačů uložených do paměti na ovládání pro úplné otevření          |                                                                                                    |  |
| U21        | Počet jednosměrových dálkových ovladačů uložených do paměti na ovládání pro otevření v pěším režimu |                                                                                                    |  |
| U22        | Počet jednosměrových dálkových ovladačů uložených do paměti na ovládání vzdáleného osvětlení        |                                                                                                    |  |
| U23        | Počet jednosměrových dálkových ovladačů uložených do paměti na ovládání přídavného výstupu          |                                                                                                    |  |
| U24        | 0 = žádný přítomný systémový klíč , 1 = přítomný systémový klíč                                     |                                                                                                    |  |
| d0 až d9   | Historie 10 posledních závad (d0 poslední – d9 nejstarší)                                           |                                                                                                    |  |
| dd         | Vymazání historie závad: podržte tlačítko "OK" stisknuté po dobu 7 s.                               |                                                                                                    |  |

io

SS

| VŠEOBECNÁ CHARAKTERISTIKA                      |                                                             |                                                                                                    |
|------------------------------------------------|-------------------------------------------------------------|----------------------------------------------------------------------------------------------------|
| Síťové napětí                                  |                                                             | 230 V – 50 Hz                                                                                                    |
| Maximální příkon                               |                                                             | 600 W (se vzdáleným osvětlením 500 W)                                                                                                    |
| Rozhraní pro programování                      |                                                             | 7 tlačítek – 3místný LCD displej                                                                                                    |
| Klimatické podmínky použití                    |                                                             | -20 °C / + 60 °C – IP 44                                                                                                    |
| Radiofrekvence Somfy                           |                                                             | ))) 868 – 870 MHz<br>< 10 mW                                                                                                    |
| Počet kanálů, které lze načíst                 | Jednosměrové ovladače (Keygo io,<br>Situo io,)              | Ovládání úplného otevření/otevření v pěším režimu: 30<br>Ovládání osvětlení: 4<br>Ovládání přídavného výstupu: 4                                          |
|                                                | Dvousměrové ovladače (Keytis io,<br>Telis io, Composio io,) | neomezeně                                                                                                    |
| PŘIPOJENÍ                                      |                                                             |                                                                                                    |
| Nastavitelný bezpečnostní vstup                | Typ<br>Kompatibilita                                        | Bezp. kontakt: NF<br>Fotoelektrické buňky TX/RX – Fotobuňky Bus – Fotobuňky Reflex – Kontaktní lišta výstup<br>bezo. kontaktu                             |
| Vstup ovládání kabely                          |                                                             | Bezp. kontakt: NO                                                                                                    |
| Výstup vzdáleného osvětlení                    |                                                             | 230 V – 500 W (pouze halogenové nebo žárovka)                                                                                                    |
| Výstup oranžového světla                       |                                                             | 24 V – 15 W s integrovaným řízením blikání                                                                                                    |
| Výstup napětí 24 V, řízený                     |                                                             | Ano: pro umožnění automatického testu fotoelektrických buněk TX/RX                                                                                        |
| Výstup pro test vstupu bezpečnostního<br>prvku |                                                             | Ano: pro umožnění automatického testu fotobuňky Reflex nebo kontaktní lišty                                                                               |
| Výstup pro napájení příslušenství              |                                                             | 24 V – 1,2 A max.                                                                                                    |
| Vstup externí antény                           |                                                             | Ano: kompatibilní s anténou io (Ref. 9013953)                                                                                                    |
| Vstup rezervní baterie                         | Autonomie                                                   | Ano: kompatibilní se sadou baterií 9,6 V (Ref. 9001001) a 24 V (Ref. 9016732)<br>24 hodin; 3 cykly podle brány<br>Doba nabíjení: 48 h                     |
| FUNKCE                                         |                                                             |                                                                                                    |
| Režim vynuceného chodu                         |                                                             | Stisknutím tlačítka pro ovládání motoru                                                                                                    |
| Nezávislé ovládání externího osvětlení         |                                                             | Ano                                                                                                    |
| Časovač osvětlení (po skončení pohybu)         |                                                             | Nastavitelný: 0 s až 600 s                                                                                                    |
| Režim automatického zavření                    |                                                             | Ano: časovač opětovného zavření nastavitelný na 0 až 255 min                                                                                              |
| Výstraha oranžovým světlem                     |                                                             | Nastavitelný: s výstrahou nebo bez ní (pevná délka 2 s)                                                                                                   |
| Funkce vstupu bezpečnostního prvku             | Při zavření<br>Před otevřením (ADMAP)                       | Nastavitelný: vypnutí – částečné opětovné otevření – úplné opětovné otevření<br>Nastavitelný: bez účinku nebo zamítnutí pohybu                            |
| Ovládání částečného otevření                   |                                                             | Ano                                                                                                    |
| Postupné spuštění                              |                                                             | Ano                                                                                                    |
| Rychlost otevírání                             |                                                             | Nastavitelná: 10 možných hodnot                                                                                                    |
| Rychlost zavírání                              |                                                             | Nastavitelná: 10 možných hodnot                                                                                                    |
| Rychlost dovírání                              |                                                             | Nastavitelný: 5 možných hodnot                                                                                                    |
| Diagnostika                                    |                                                             | Záznam a prohlížení dat: čítač cyklů, čítač cyklů s detekcí překážky, počet uložených kanálů<br>rádioovladačů, historie posledních 10 zaznamenaných závad |

Somfy SAS 50 avenue du Nouveau Monde BP 152 - 74307 Cluses Cedex France

www.somfy.com

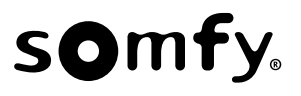

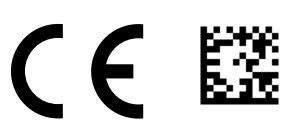